## Kurum Müdürü Girişi Ana Sayfa

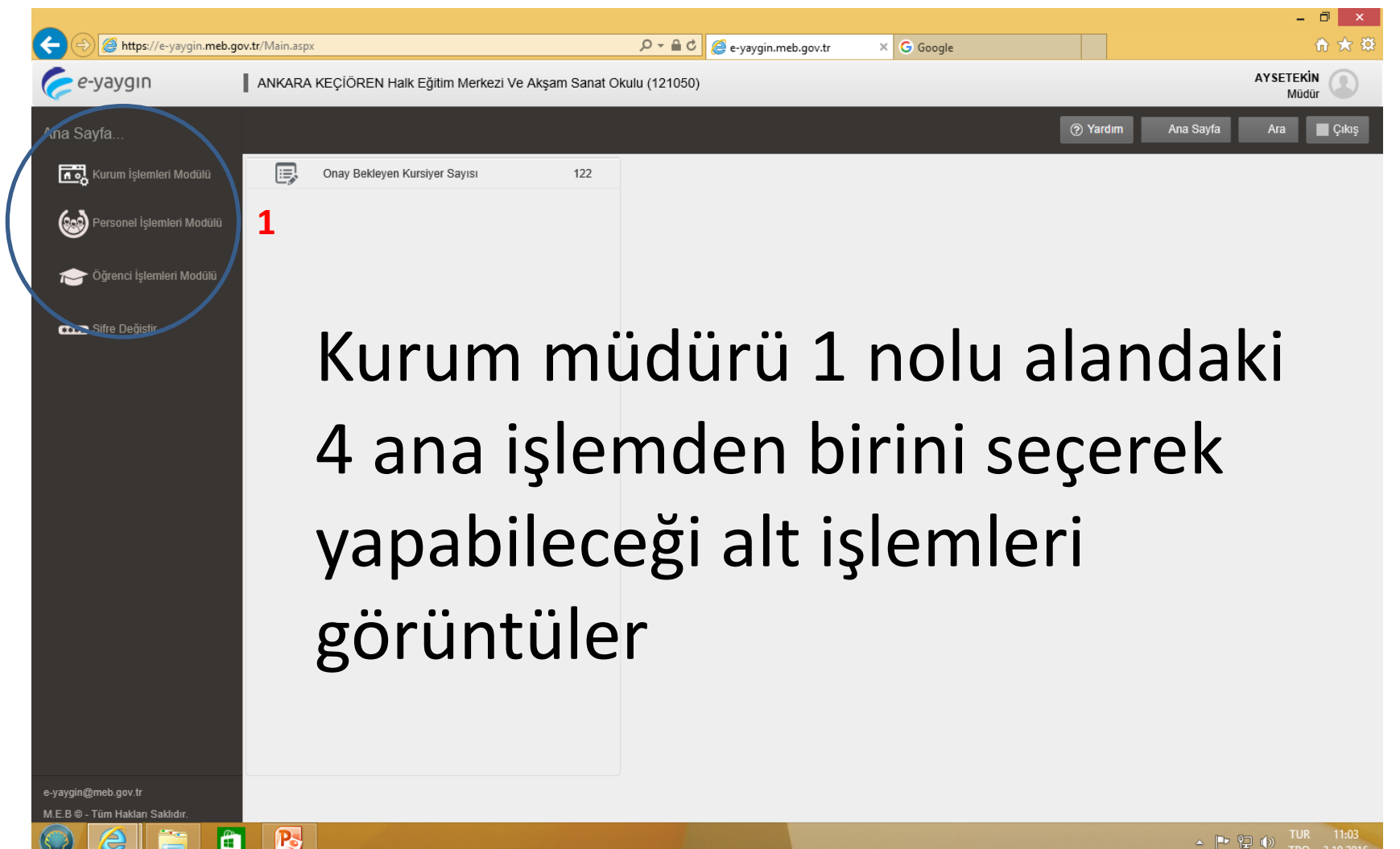

#### KURUM İŞLEMLERİ MODÜLÜ Kurum Bilgileri Girişi veya Güncellemesi

| <i>e-</i> yaygın                                     | ANKARA MAMAK Halk Eğitim Merkezi Ve Akşam Sanat Okulu (122018)                                                                                                    | Müdür (                                    |
|------------------------------------------------------|----------------------------------------------------------------------------------------------------|--------------------------------------------|
| Kurum İşlemleri Modülü                               | 1 caydet 2 Yennie 3 4 5 6 7 E Kur                                                                                                    | um Seç 🍘 Yardım 🆙 Ana Sayfa Q. Ara 🕞 Çıkış |
| 🗸 Kurum İşlemleri                                    | 🔸 Kurum Bilgileri 📢 Bina Bilgileri 🔹 Araç Bilgileri 💦 Yakıt Bilgileri 💦 Fatura Bilgileri 📢 Ders Saatleri 🛟 Sinif Bilgileri                                                                                                    |                                            |
| Kurum Bilgileri                                      | Müdür : Müdür GSM : _+90 ()                                                                                                    | 1. İlk sekmeden başlayarak                 |
| Kurum Tatil Günleri                                  | SGK Scil No : Vergi No :                                                                                                    | bilgilerin girilmesi ve/veva               |
| Faaliyet İşlemleri                                   | Kurum Telefon         :         +90 ()         Kurum Telefon         :         +90 ()                                                                                                    |                                            |
| Kurs İşlemleri                                       | Kurum Fax         :         +90 ()         Kurum E-Posta         :                                                                                                    | guncellemesi yapildiktan                   |
| Kursiyer İşlemleri                                   | Bina Durumu : Bina Durumu V Proje No :                                                                                                    | sonra «kaydet» butonuna                    |
| 🔉 Kitap İşlemleri                                    | Bina Kullanımı : Merkezin Kullanımı 🔹 İsınma Şekli : Isınma Şekli 🔻                                                                                                    | basınız.                                   |
| > Rapor                                              | Lojman Var MI? : Evet Daire Sayısı :                                                                                                    | 2 Geri kalan sekmelerde de                 |
|                                                      | Bina Mülkiyeti : Mülkiyet / Kiralık Vemek Veriliyor : Yemek Durumu Vemek Durumu Vemek Durumu | istanilan bilgilar girildiktan             |
|                                                      | Kiralayan : Kiralayan • Kirayı Karşılayan : Kirayı Karşılayan •                                                                                                    | istennen bilgher ginidikten                |
|                                                      | Kira (Aylık TL) :                                                                                                    | sonra kaydetme işlemini                    |
|                                                      |                                                                                                    | bitiriniz.                                 |
|                                                      |                                                                                                    | NOT <sup>.</sup> Her sekmedeki hilgileri   |
|                                                      |                                                                                                    |                                            |
|                                                      |                                                                                                    | girlidikten sonra kaydet                   |
| e-yaygin@meb.gov.tr<br>M E B @ - Tim Hakları Sakkdır |                                                                                                    | butonuna basınız.                          |
| M.E.D Tulli Hakian Sakiidii.                         |                                                                                                    |                                            |

#### Kurum Tatil Günleri

| <i>e-</i> yaygın                | ANKARA MAMAK Ha         | ılk Eğitim Merkezi Ve Akşam Sana | at Okulu (122018) |   |                        | Müdür         |               |
|---------------------------------|-------------------------|----------------------------------|-------------------|---|------------------------|---------------|---------------|
| Kurum İşlemleri Modülü          | 🕂 Yeni Kayıt            | C Yenile                         |                   | C | 🤊 Yardım 🏫 Ana Sayfa 🛛 | Q Ara 🗗 Çıkış | 1. Resmi tati |
| 🗸 Kurum İşlemleri               | Tatil Olacak Tarih      | Ē                                |                   |   |                        |               | günlerini     |
| Kurum Bilgileri                 | No                      | Tarih                            |                   |   |                        |               |               |
| Kurum Tatil Günleri             | Gösterilecek kayıt bulu | ınmamaktadır.                    |                   |   |                        |               | girerek,      |
| Faaliyet İşlemleri              |                         |                                  |                   |   |                        |               | kaydet        |
| 🕻 Kurs İşlemleri                |                         |                                  |                   |   |                        |               | hutonuna      |
| 🕻 Kursiyer İşlemleri            |                         |                                  |                   |   |                        |               | , butonana    |
| 🕻 Kitap İşlemleri               |                         |                                  |                   |   |                        |               | basiniz.      |
| Rapor                           |                         |                                  |                   |   |                        |               |               |
|                                 |                         |                                  |                   |   |                        |               |               |
|                                 |                         |                                  |                   |   |                        |               |               |
|                                 |                         |                                  |                   |   |                        |               |               |
|                                 |                         |                                  |                   |   |                        |               |               |
|                                 |                         |                                  |                   |   |                        |               |               |
|                                 |                         |                                  |                   |   |                        |               |               |
|                                 |                         |                                  |                   |   |                        |               |               |
|                                 |                         |                                  |                   |   |                        |               |               |
| e-yaygin@meb.gov.tr             |                         |                                  |                   |   |                        |               |               |
| M.E.B © - Tüm Hakları Saklıdır. |                         |                                  |                   |   |                        |               |               |

# FAALİYET İŞLEMLERİ MODÜLÜ

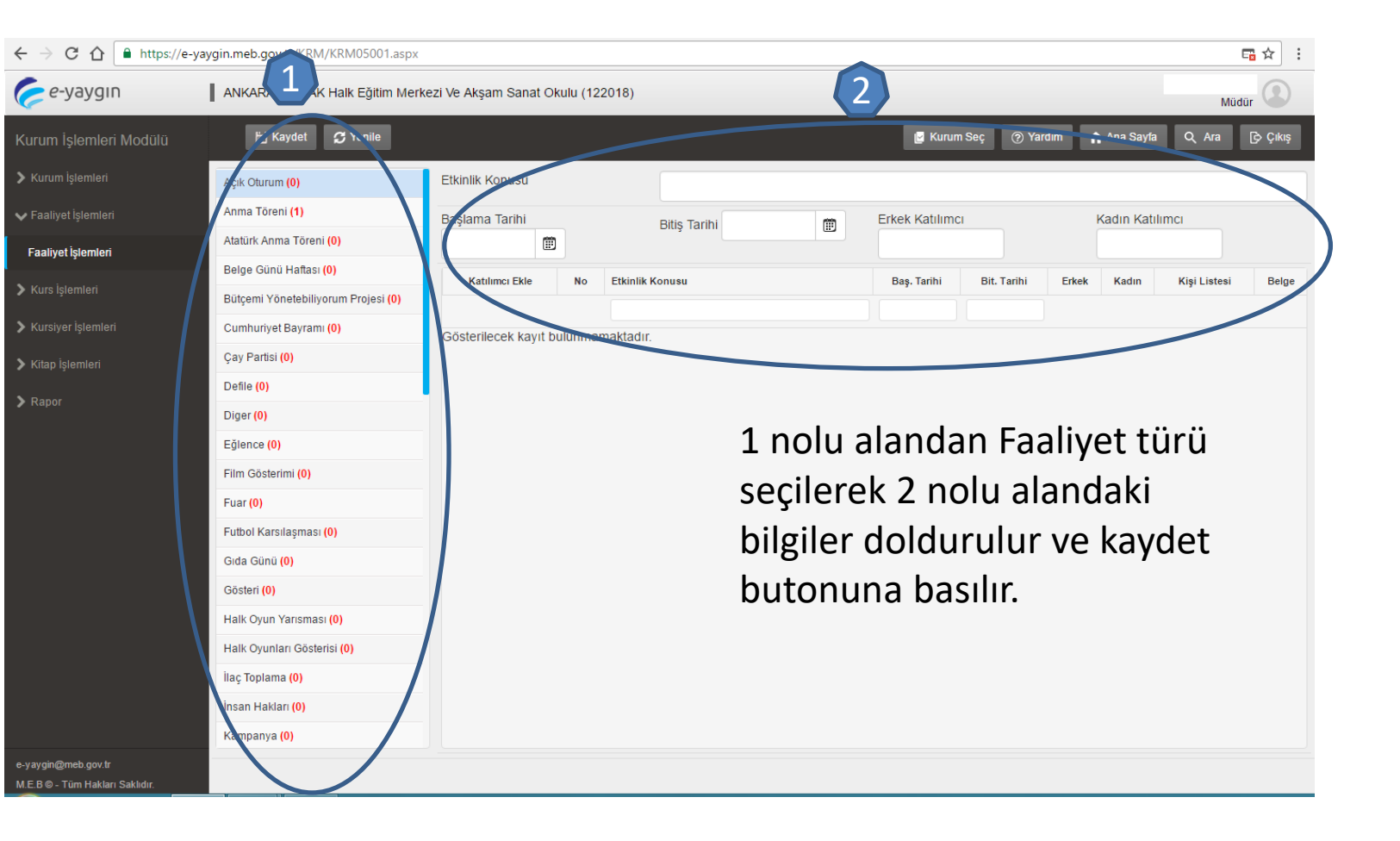

#### FAALİYET İŞLEMLERİ MODÜLÜ Katılımcı Ekleme

| ← → C ① 🌢 https://e-ya        | ygin.meb.gov.tr/KRM/KRM05001.aspx |                                    |                                         |          |                       |          |                   | <b>□</b> ☆ : |                     |
|-------------------------------|-----------------------------------|------------------------------------|-----------------------------------------|----------|-----------------------|----------|-------------------|--------------|---------------------|
| 🥟 e-yaygın                    | ANKARA MAMAK Halk Eğitim Merk     | kezi Ve Akşam Sanat Okulu (122018) |                                         |          |                       |          | N                 | lüdür        |                     |
| Kurum İşlemleri Modülü        |                                   | j Kaydet 💋 Yenile                  |                                         |          |                       |          |                   | 🕞 Çıkış      |                     |
|                               | Açık Oturum (0)                   | Etkinlik Konusu                    | 15 TEMMUZ DEMOKRAS                      | i zaferi | VE ŞEHİTLERİ ANMA PR  | OGRAMI   |                   |              |                     |
| 🗸 Faaliyet İşlemleri          | Anma Töreni (1)                   | Başlama Tarihi                     | Bitiş Tarihi 19.9.2016                  |          | Erkek Katılımcı       | к        | adın Katılımcı    |              |                     |
| Faaliyet İşlemleri            | Belge Günü Haftaşı (0)            | 19.9.2016                          |                                         |          | 70                    |          | 128               |              |                     |
| 15 TEMMUZ DEMOKRASI           | ZAFERİ VE ŞEHİTLERİ 🗙             | Katılımcı Ekle No Etkinlik         | Konusu                                  |          | Baş. Tarihi Bit. Tari | hi Erkek | Kadın Kişi Listes | Belge        |                     |
| Kimlik No: Arama İçin Zoru    | nlu                               |                                    |                                         |          |                       |          |                   |              | $\frown$            |
| Doğum Tarihi: Arama İçin Zoru | nlu 🗒 Sorgula                     |                                    | MUZ DEMOKRASI ZAFERI VE ŞEF<br>PROGRAMI | HITLERI  | 19/09/2016 19/09/20   | 16 70    | 128               |              | $\langle 2 \rangle$ |
| Adi:                          |                                   |                                    |                                         |          |                       |          |                   |              |                     |
| Baba Adr                      |                                   |                                    |                                         |          |                       |          |                   |              |                     |
| Doğum Yeri:                   |                                   |                                    |                                         |          |                       |          |                   |              |                     |
| Cinsiyet: Seçiniz             | Ψ                                 | Eklediğ                            | iniz taaliye                            | ete      | katılımcı             | ekler    | nek içir          | i, 1 no      | olu                 |
| İş Telefonu: +90 ()           |                                   | hutana                             | hacaraka                                | مالم     |                       | ada      | ۔<br>مصلحات       |              | :+ TC               |
| Cep Telefona: +90 ()          |                                   | butona                             | Dasarak a                               | Çild     | n pence               | eue      | Katiiiiii         | lyd d        |                     |
| Adres:                        |                                   | Kimlik N                           | Numarası v                              | ve [     | Doğum Ta              | arihi l  | bilgileri         | dold         | urulur              |
| Engel Durumu: Engelli Durumu  | Yoktur 🔻                          | "corgul                            | an huton                                | inn      | bacılır b             | oc ka    | lan diğ           | or hild      | ailor do            |
| Iş Durumu: - Seçiniz          | Ŧ                                 | «soigui                            |                                         | IIId     | basiii, b             | UŞ Kd    | ian ulg           | si nuf       | sner ue             |
| Eğitim Durumu - Seçiniz -     | winden Kontrol Edilmektedir       | girildikt                          | en sonra l                              | kavo     | det buto              | nuna     | basılır           | Diğer        | *                   |

Yeni Kişi

Kaydet

katılımcılar için de «yeni kişi» butonuna basılarak aynı işlem tekrarlanır.

Faaliyet sonunda «KATILIM BELGESİ» yazdırmak için 2 nolu alandaki yazıcı simgesine tıklayınız.

# PERSONEL İŞLEMLERİ MODÜLÜ

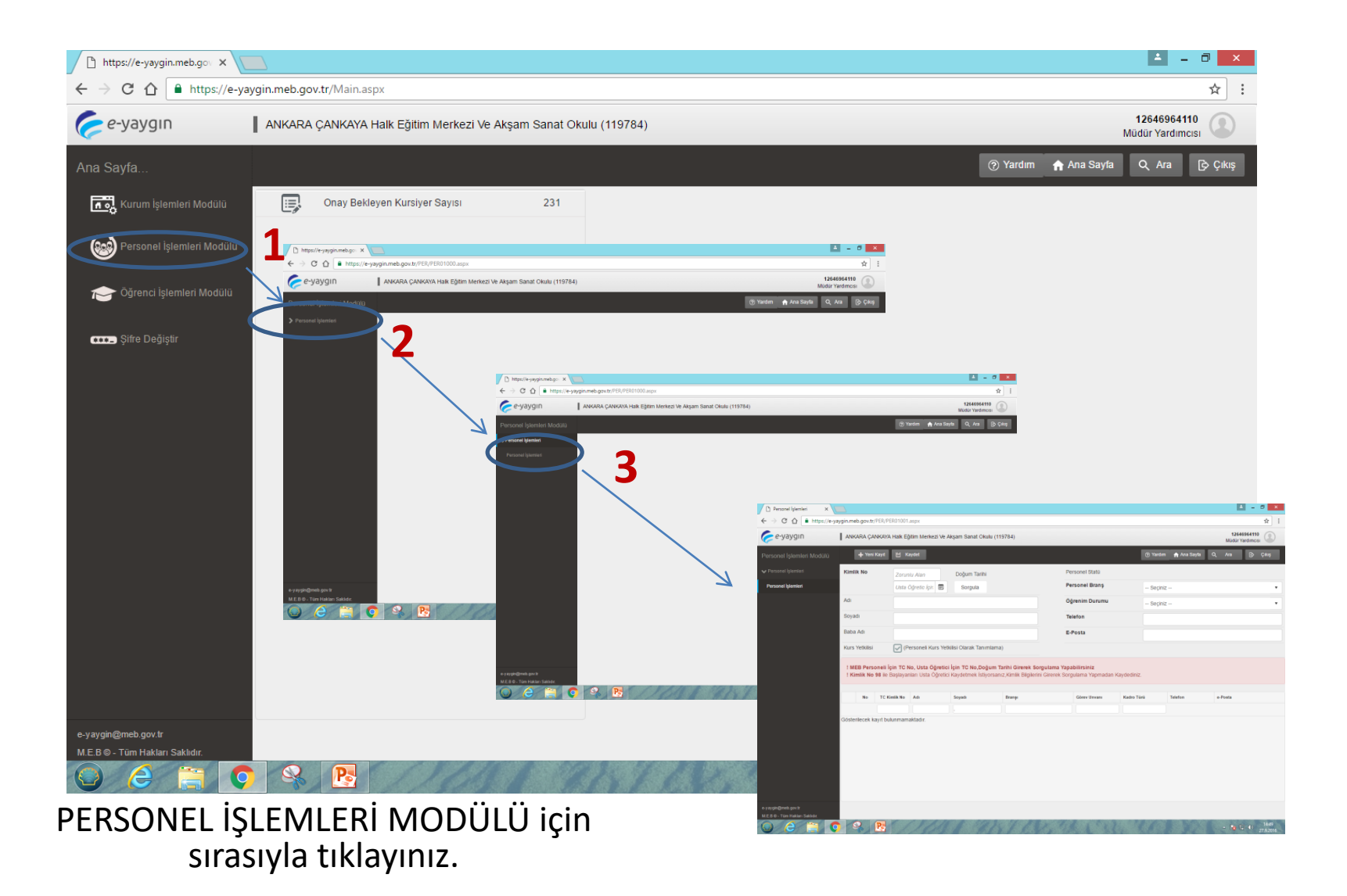

# PERSONEL İŞLEMLERİ MODÜLÜ

| 🗅 Personel İşlemleri 🛛 🗙                              |                       |                                                         |                                                 |                                                  |                                                                  |                                                                        |                                                 |                                                    | ≜ _ ∂ ×                                             |          |
|-------------------------------------------------------|-----------------------|---------------------------------------------------------|-------------------------------------------------|--------------------------------------------------|------------------------------------------------------------------|------------------------------------------------------------------------|-------------------------------------------------|----------------------------------------------------|-----------------------------------------------------|----------|
| $\leftarrow$ $\rightarrow$ C $\triangle$ https://e-ya | aygin.meb.go          | v.tr/PER/PER0100                                        | 1.aspx                                          | _                                                |                                                                  |                                                                        |                                                 |                                                    | ☆ :                                                 |          |
| 🥟 e-yaygın                                            | ANKADA                | ÇANKAYA Halk E                                          | ăitim Morkezi Ve                                | kşam Sanat C                                     | kulu (119784)                                                    |                                                                        |                                                 |                                                    | 12646964110<br>Müdür Yardımcısı                     |          |
| Personel İşlemleri Modülü                             | (+)                   | /eni Kayıt 🔡 🛛                                          | Kaydet                                          | )                                                |                                                                  |                                                                        | (?) Yan                                         | rdım 🔒 Ana Sayfa                                   | a Q. Ara [Ə) Çıkış                                  |          |
| ✓ Personel İşlemleri                                  | Kimlik No             | Zoru                                                    | nlu Alan                                        | Doğum Tari                                       | hi                                                               | Personel Statü                                                         |                                                 |                                                    |                                                     |          |
| Personel İşlemleri                                    |                       | Usta                                                    | Öğretic İçirı 🗰                                 | Sorguna                                          |                                                                  | Personel Branş                                                         | Se                                              | ;iniz                                              |                                                     |          |
|                                                       | Adı                   |                                                         |                                                 |                                                  |                                                                  | Öğrenim Durumu                                                         | Seg                                             | ;iniz                                              | •                                                   | <b>3</b> |
|                                                       | Soyadı                |                                                         |                                                 |                                                  |                                                                  | Telefon                                                                |                                                 |                                                    |                                                     |          |
|                                                       | Baba Adı              |                                                         |                                                 |                                                  |                                                                  | E-Posta                                                                |                                                 |                                                    |                                                     |          |
|                                                       | Kurs Yetki            | lisi 💽 (I                                               | Personeli Kurs Ye                               | tkilisi Olarak Tar                               | nimlama)                                                         |                                                                        |                                                 |                                                    |                                                     |          |
|                                                       | ! MEB P<br>! Kimlik   | ersoneli İçin TC<br>No 98 ile Başlaya                   | <b>No, Usta Öğreti</b> d<br>ınları Usta Öğreti  | <b>ci İçin TC No,D</b><br>ci Kaydetmek İs        | oğum Tarihi Girerek Sorı<br>tiyorsanız,Kimlik Bilgilerini        | <b>gulama Yapabilirsiniz</b><br>Girerek Sorgulama Yapmadan             | Kaydediniz.                                     |                                                    |                                                     |          |
|                                                       | No                    | TC Kimlik No                                            | Adı                                             | Soyadı                                           | Branşı                                                           | Görev Unvanı                                                           | Kadro Türü                                      | Telefon                                            | e-Posta                                             |          |
|                                                       |                       |                                                         |                                                 | ,                                                |                                                                  |                                                                        |                                                 |                                                    |                                                     |          |
| e-yaygin@meb.gov.tr<br>MEB®-Tüm Hakları Sakkdır.      | Gösterilece<br>b<br>Ö | ik kayıt bulunmar<br>İlk def<br>Ölümc<br>İğretm<br>sorş | a kurs<br>le sira:<br>iene a<br>gulama<br>doldu | s açac<br>sıyla ö<br>it TC l<br>a yapı<br>ırulur | ak öğretr<br>önce 1 nc<br>kimlik nu<br>lır. 3 nolu<br>. 4 nolu a | nenin siste<br>olu bölüme<br>marası ve o<br>ı alanda pe<br>lana basıla | me kay<br>tıklanı<br>loğum<br>rsonel<br>rak kay | /dedile<br>r. 2 no<br>tarihi<br>e ait b<br>/dedili | eceği bu<br>lu alanda<br>yazılarak<br>ilgiler<br>r. |          |
|                                                       |                       |                                                         |                                                 |                                                  |                                                                  |                                                                        |                                                 |                                                    | <b>* 😼 🖵 </b> 27.9.2016                             |          |

# ÖĞRENCİ İŞLEMLERİ MODÜLÜ

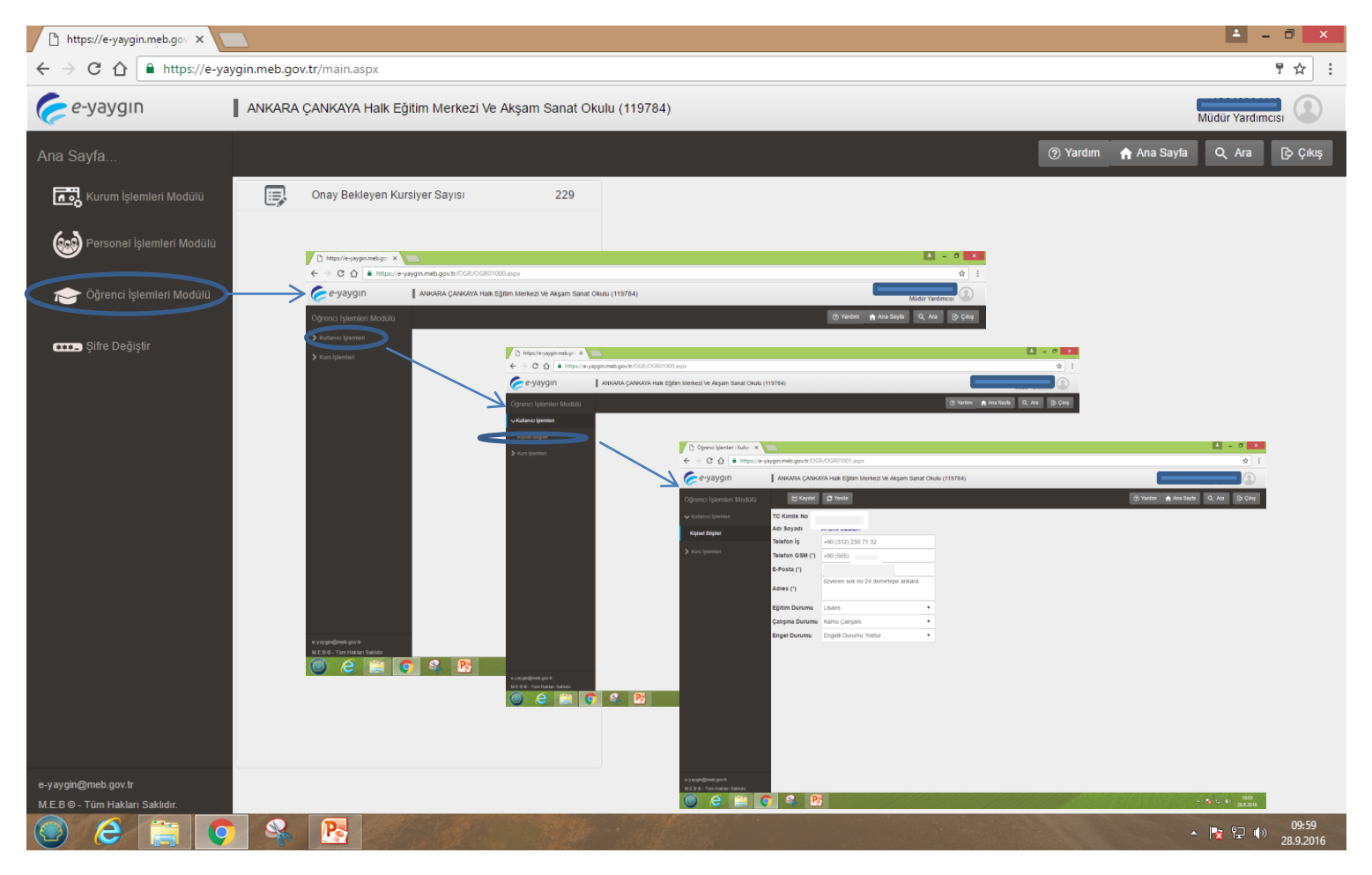

# ÖĞRENCİ İŞLEMLERİ MODÜLÜ

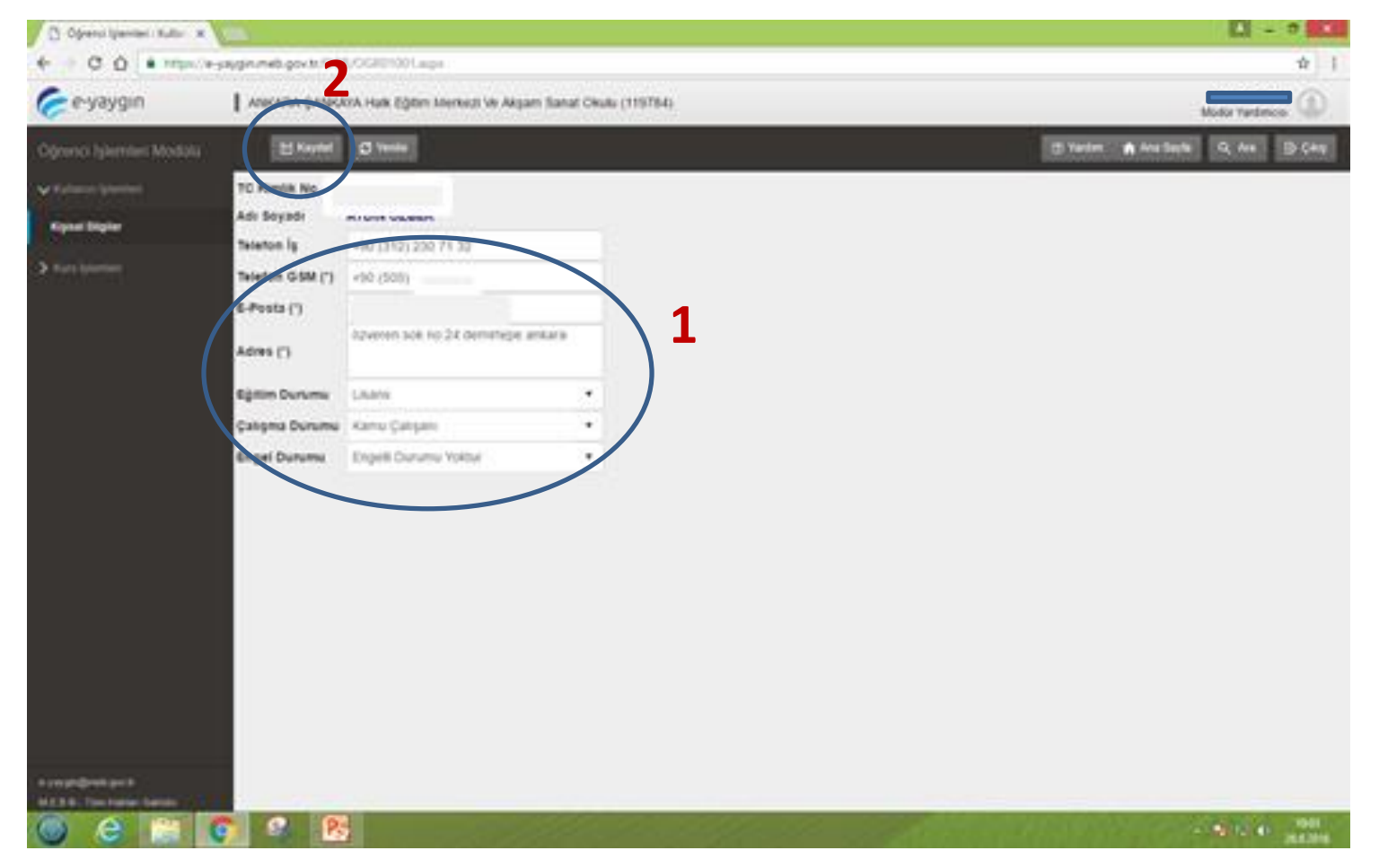

#### 1 NOLU ALAN DOLDURULDUKTAN SONRA KAYDET BUTONUNA BASILIR

#### BAŞVURULACAK KURSLAR

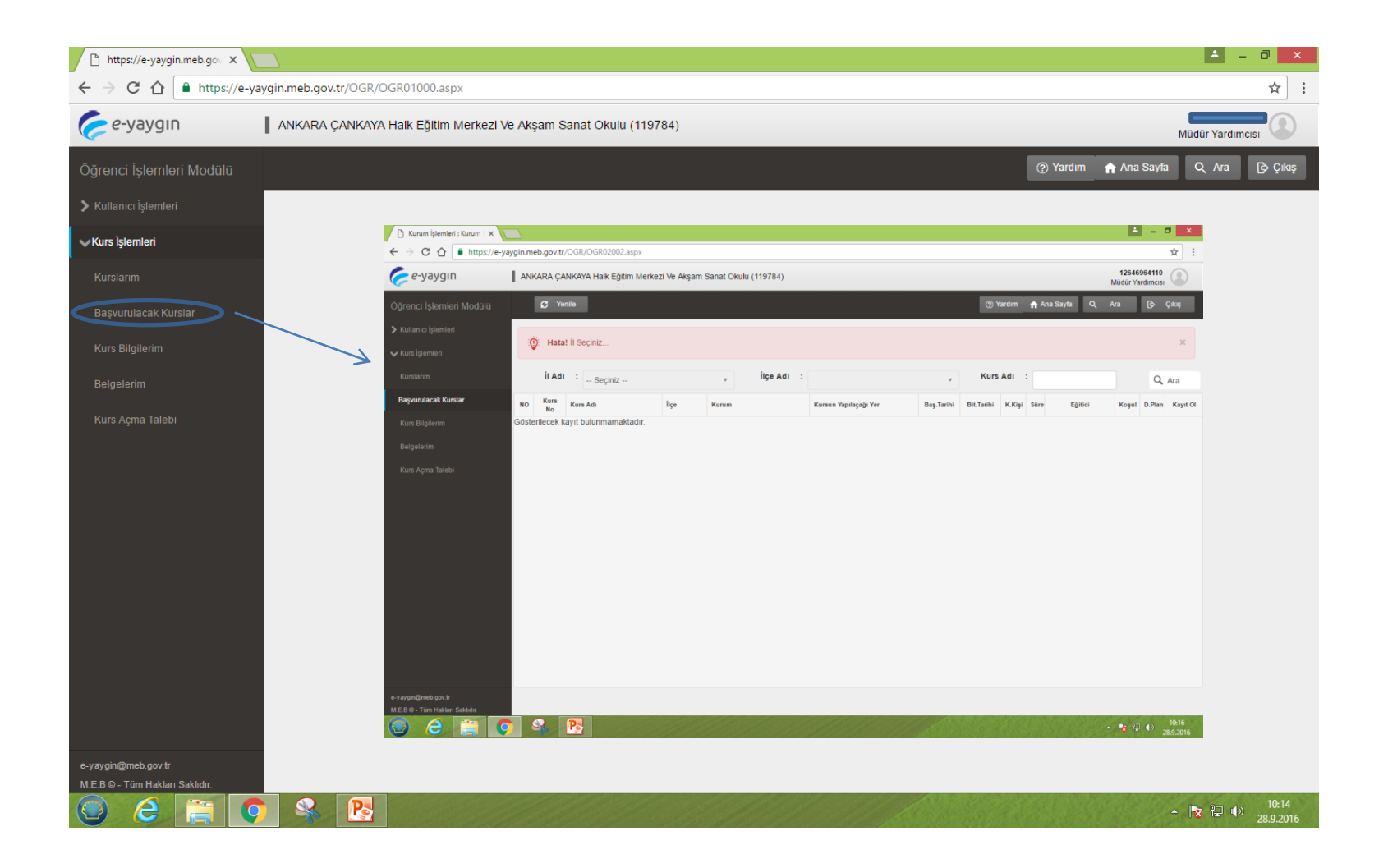

#### BAŞVURULACAK KURSLAR

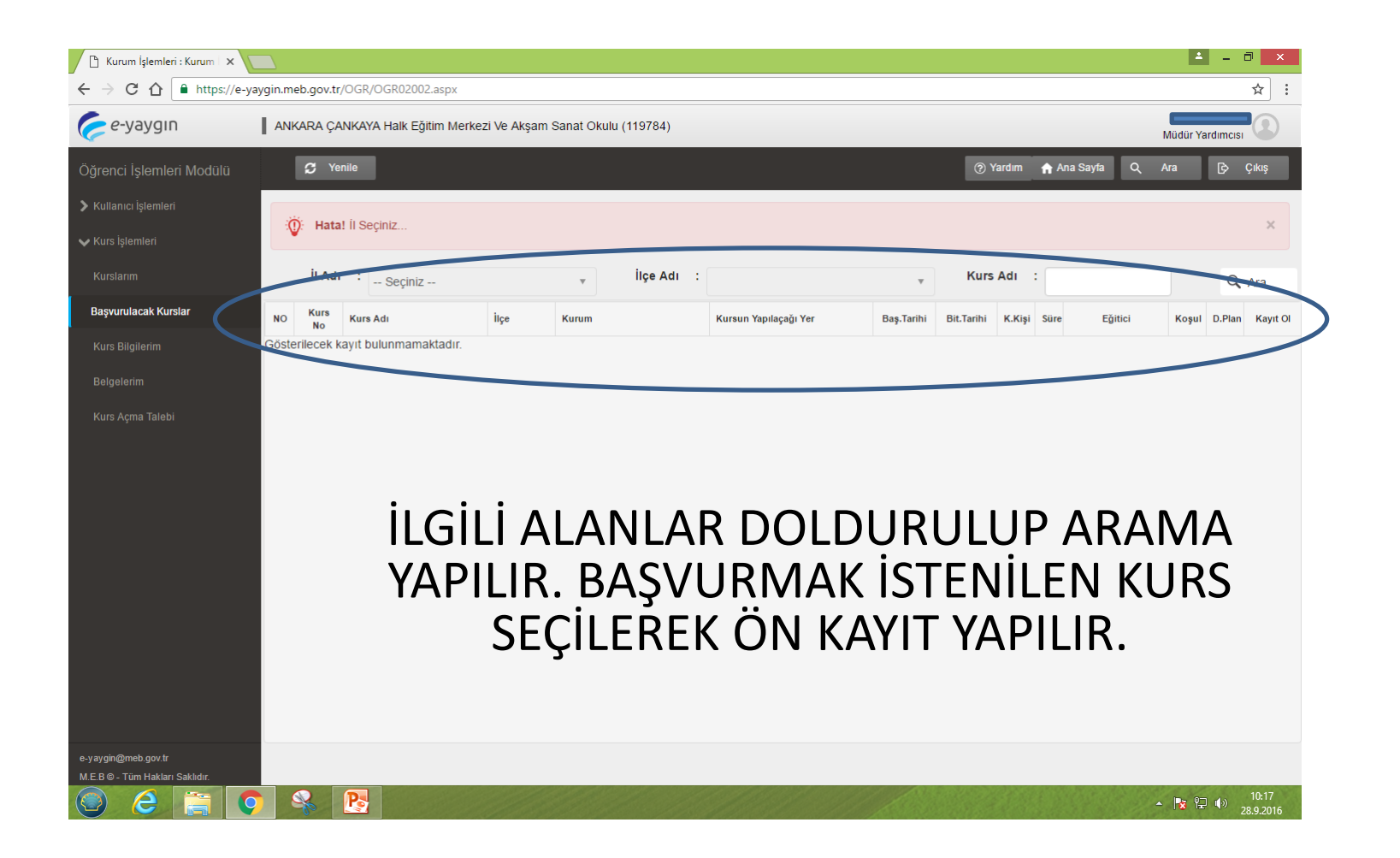

## KURS BILGILERIM

| c ydygin                |       | A ÇANKAYA Haik Eğilim Merkezi ve Akşam Sanat Okulu (119784)                              |                |                |              | _           | Müdür Yardım |          |
|-------------------------|-------|------------------------------------------------------------------------------------------|----------------|----------------|--------------|-------------|--------------|----------|
| irenci İşlemleri Modülü | S     | Yenile                                                                                   |                |                | ? Yardım     | 🔒 Ana Sayfa | Q Ara        | 🕞 Çıkış  |
|                         | Aktif | Kurs Adı                                                                                 | Başlama Tarihi | Bitirme Tarihi | Kurs Bilgisi | Saat        | Devam        | Notlar   |
|                         |       | Emlak Danışmanlığı                                                                       |                |                |              | $\odot$     |              |          |
|                         |       | Girişimcilik                                                                             |                |                | Ē            | 6           |              |          |
|                         |       | Sandık Kurulu Görevlilerinin Eğitimi (Milletvekili Genel Seçimi)                         |                |                |              | 6           |              |          |
|                         |       | Motorlu Taşıt Sürücüleri Trafik ve Çevre Öğreticiliği                                    |                |                | Ē            | <u></u>     |              |          |
| Kurs Bilgilerim         |       | Motorlu Taşıt Sürücüleri Direksiyon Eğitimi Öğreticiliği                                 |                |                | Ē            | 0           |              |          |
| Polaolorim              |       | Türkiye Bağımlılıkla Mücadele Eğitimi                                                    |                |                | Ē            | <u></u>     |              | <u>E</u> |
|                         |       | Aile Eğitimi 0-18 Yaş Kurs Programı (Aspb / Adalet Bakanlığının Eğitici Eğitimleri İçin) |                |                | Ē            | 6           |              |          |
| Kurs Açma Talebi        |       | Emlak Danışmanlığı                                                                       |                |                | Ē            | 6           |              |          |
|                         |       | Etkili ve Hızlı Okuma                                                                    |                |                | Ē            | <u></u>     |              |          |
|                         |       | Org Eğitimi                                                                              |                |                | Ē            | <u></u>     |              |          |
|                         |       |                                                                                          |                |                |              |             |              |          |
|                         |       |                                                                                          |                |                |              |             |              |          |

KURSLAR LİSTELENİR.

#### BELGELERİM

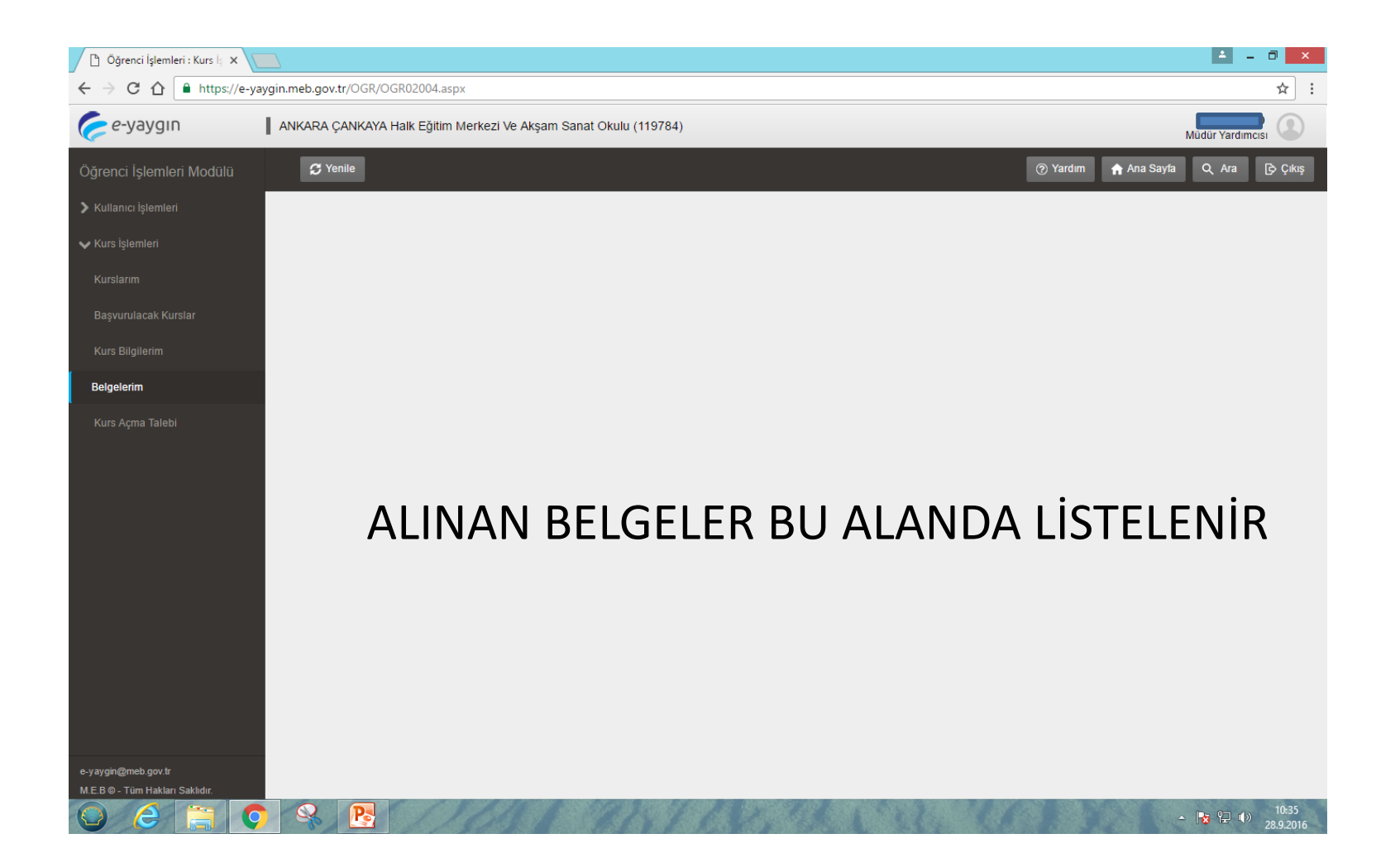

### KURS AÇMA TALEBİ

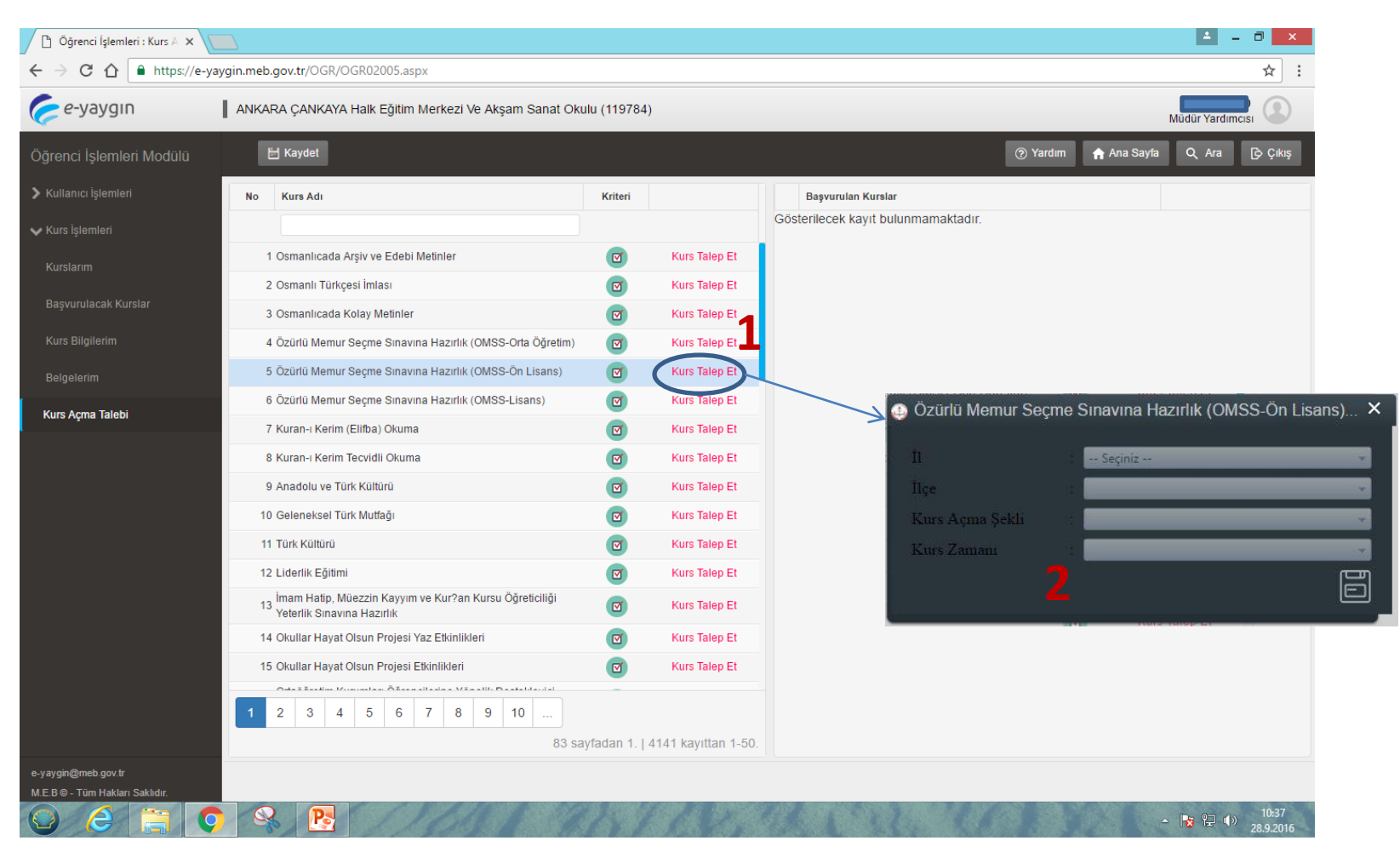

AÇILMASINI İSTEDİĞİNİZ KURS İÇİN «KURS TALEP ET» SEKMESİNE BASIP 2 NOLU ALANI DOLDURMANIZ GEREKİR.

#### KURS PROGRAMLARI LİSTESİ

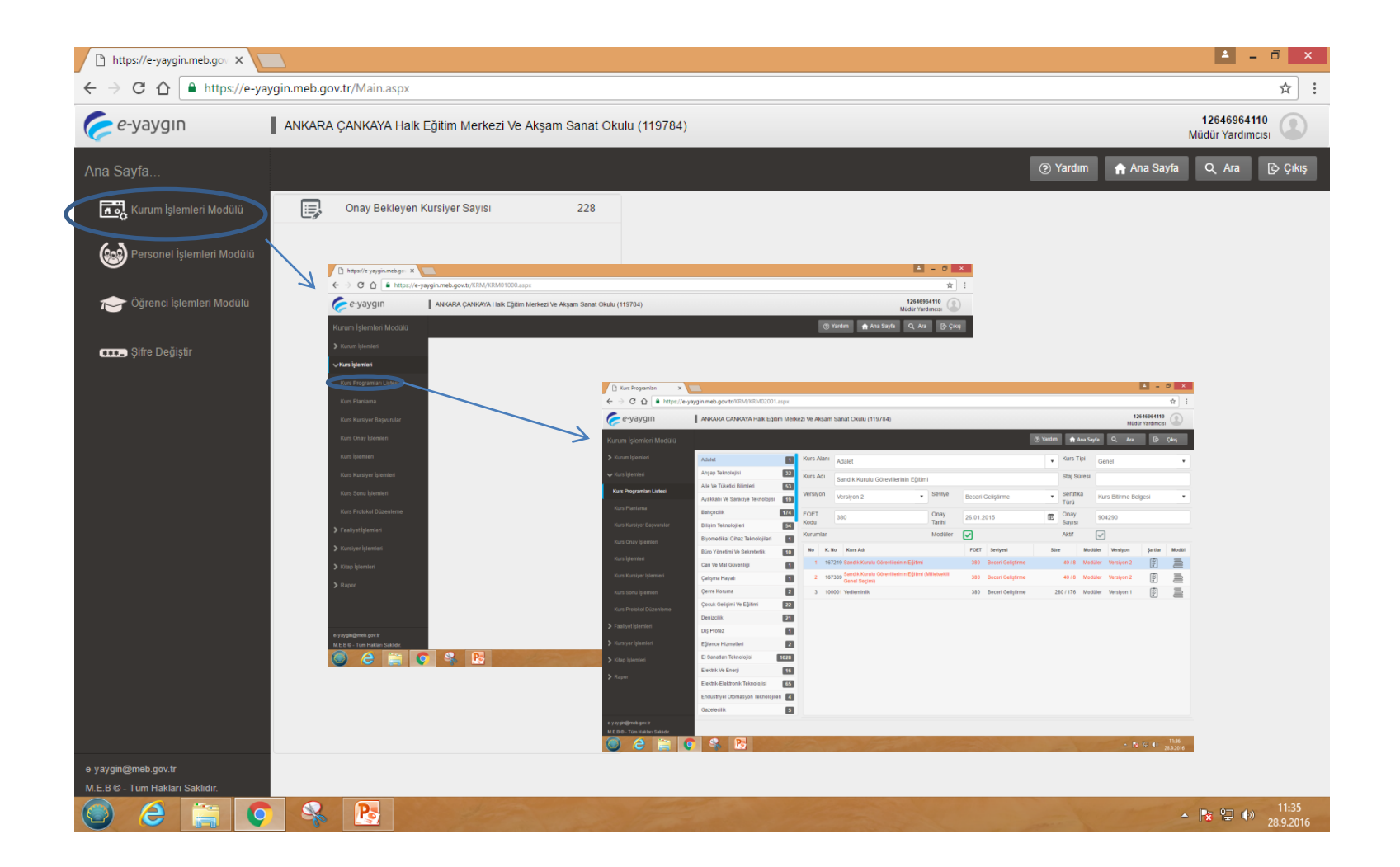

## KURS PROGRAMLARI LİSTESİ

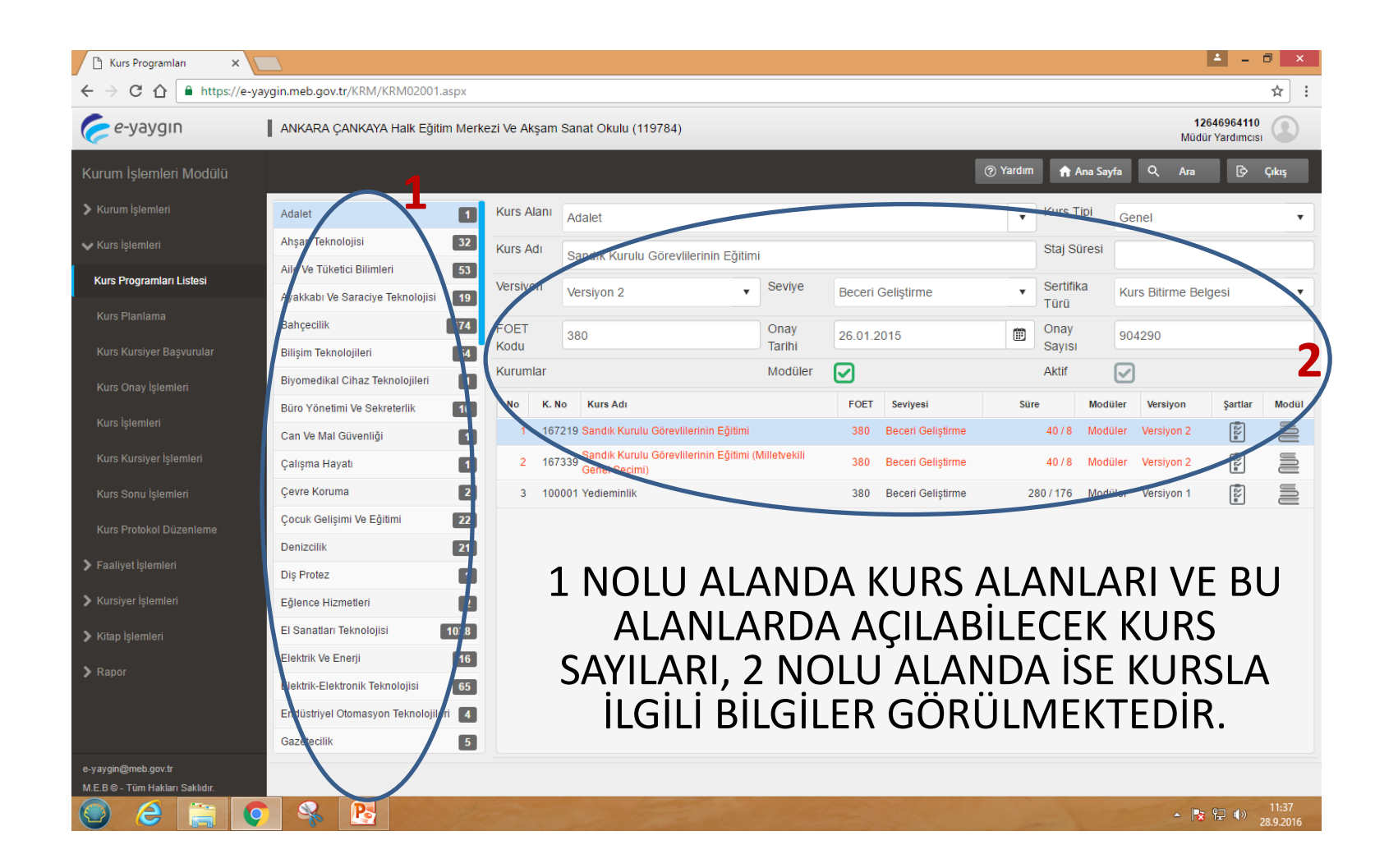

#### KURS KURSİYER BAŞVURULAR

| 🗋 Kurum İşlemleri Modülü : 🗙 🚺                        |                                                            |                |              |               |         |              |               | <b>±</b>                              | - 0 ×              |
|-------------------------------------------------------|------------------------------------------------------------|----------------|--------------|---------------|---------|--------------|---------------|---------------------------------------|--------------------|
| $\leftarrow$ $\rightarrow$ C $\triangle$ https://e-ya | ygin.meb.gov.tr/KRM/KRM02003.aspx                          |                |              |               |         |              |               |                                       | ☆ :                |
| 🥟 e-yaygın                                            | ANKARA ÇANKAYA Halk Eğitim Merkezi Ve Akşam Sanat Okulu (1 | 119784)        |              |               |         |              |               | 12646964 <sup>.</sup><br>Müdür Yardım | 110<br>ncisi       |
| Kurum İşlemleri Modülü                                | C Yenile                                                   |                |              |               |         | (?) Yardım   | Ana Say       | yfa Q Ara                             | 🕞 Çıkış            |
| Kurum İşlemleri                                       | No Kurs No Kurs Adı                                        | Başlama Tarihi | Bitiş Tarihi | Kurs Öğretmen | i       | Kayıtlı K.   | Kursiyer Ekle | Kursiyer Onay                         | Kursiyerler        |
| 🗸 Kurs İşlemleri                                      |                                                            |                |              |               |         |              | 4             | 5                                     | 4                  |
| Kurs Programları Listesi                              | 1 644942 Ses Eğitimi                                       | 23/09/2016     | 09/06/2017   | FATMA         |         | 15           |               |                                       | <u></u>            |
| Kurs Planlama                                         | 2 644895 Piyano Eğitimi                                    | 22/09/2016     | 08/06/2017   | FATMA         |         | 16           | 2\$           |                                       |                    |
| Kurs Kursiver Basvunilar                              | 3 644882 Piyano Eğitimi                                    | 21/09/2016     | 07/06/2017   | FATMA         |         | 16           | 2             | 2                                     |                    |
| Kurs Onav İslamlari                                   | 4 644815 Piyano Eğitimi                                    | 20/09/2016     | 06/06/2017   | FATMA         |         | 14           | <u>_</u>      | 2                                     |                    |
| Kuis Olay işienilen                                   |                                                            |                |              |               |         |              |               |                                       |                    |
| Kurs işlemleri                                        |                                                            |                |              |               |         |              |               |                                       |                    |
| Kurs Kursiyer İşlemleri                               |                                                            |                |              |               |         |              |               |                                       |                    |
| Kurs Sonu İşlemleri                                   |                                                            |                |              |               |         |              |               |                                       |                    |
| Kurs Protokol Düzenleme                               | 1 NOLU ALANA TIKLANARA                                     | K KURSA        | ΚΑΥΙΤΙ       | LI KURS       | İYER SA | YISI         |               |                                       |                    |
| 🔰 Faaliyet İşlemleri                                  | GÖRÜLÜR.                                                   |                |              |               |         |              |               |                                       |                    |
| Kursiyer İşlemleri                                    | 2 NOLU ALANA TIKLANARA                                     | K KURSA        | YENİ K       | KURSİYE       | R GIRIS | Şİ YAPI      | LIR.          |                                       |                    |
| ➤ Kitap İslemleri                                     | 3 NOLU ALANA TIKLANARA                                     | K KURSA        | KAYDE        | DILEN         | KURSIY  | <b>ERLER</b> | N             |                                       |                    |
| N Danar                                               | DURUMU «AKTIF OGRENCI                                      | » KONUN        | 1UNA         | GETIRI        | _IR.    |              |               |                                       |                    |
|                                                       |                                                            |                | A KAYL       | DEDILER       | N KURS  | IYERLE       | RIN           |                                       |                    |
|                                                       | LISTESI GORULUR VE ÇIKTIS                                  | I ALINIR.      |              |               |         |              |               |                                       |                    |
| e.vavain@meh.aov.tr                                   |                                                            |                |              |               |         |              |               |                                       |                    |
| M.E.B © - Tüm Hakları Saklıdır.                       |                                                            |                |              |               |         |              |               |                                       |                    |
| 🕘 😂 🚞 🤇                                               |                                                            |                |              | -             | all'    | - ment       | SI THE        | - 😽 🔛 🔿                               | 11:58<br>28.9.2016 |

## KURS ONAY İŞLEMLERİ

| 🕒 Kurum İşlemleri Modülü : 🗙                         |                                                              |                         |                                         |          |                   | ≛ _ <b>∂</b> ×                     |
|------------------------------------------------------|--------------------------------------------------------------|-------------------------|-----------------------------------------|----------|-------------------|------------------------------------|
| $\leftarrow$ $\rightarrow$ C $\triangle$ https://e-y | yaygin.meb.gov.tr/KRM/KRM02004.aspx                          |                         |                                         |          |                   | ☆ :                                |
| 🥟 e-yaygın                                           | ANKARA SİNCAN Halk Eğitim Merkezi Ve Akşam Sanat Okulu (122  | 498)                    |                                         |          |                   | Müdür                              |
| Kurum İşlemleri Modülü                               | 🗯 Yenile                                                     |                         |                                         | (?) Yar  | irdim 🏫 Ana Sayfa | Q Ara 🖒 Çıkış                      |
| 🕻 Kurum İşlemleri                                    | Kurs No Kurs Adı                                             | Kişi Tarihi             | Kurs Eğitici(ler)                       | Durum    | Bilgi Onay Süreci | Onay İpt/Kpt Ders Ek<br>Planı Onay |
| > Faaliyet İşlemleri                                 |                                                              |                         |                                         |          |                   | _                                  |
| 🗸 Kurs İşlemleri                                     | <ul> <li>Halk Eğitim Merkezi Ve Akşam Sanat Okulu</li> </ul> |                         |                                         |          |                   | 1                                  |
| Kurs Programları Listesi                             | 3 652249 Saç Bakımı Ve Yapımı                                | 13 03.10.20<br>24.02.20 | 16 Rabia (                              | Onay     | E * *             |                                    |
| Kurs Planlama                                        |                                                              | 24.02.20                | ,,,,,,,,,,,,,,,,,,,,,,,,,,,,,,,,,,,,,,, | Dekilyöi |                   |                                    |
| Kurs Kursiyer Başvurular                             |                                                              | Δ ΓΥΙ ΖΔ                |                                         |          |                   | -SURF                              |
| Kurs Onay İşlemleri                                  |                                                              | ζιτινα ι                |                                         |          |                   | CNAIVET                            |
| Kurs İşlemleri                                       |                                                              |                         |                                         |          |                   |                                    |
| Kurs Kursiyer İşlemleri                              | KAZANIR. YUKARIDAKI                                          | 1 NOLU                  | SIMGEYE I                               | IKLAYAI  | RAK ONA           | AY IŞLEIVII                        |
| Kurs Sonu İşlemleri                                  | BÍRÚ                                                         | JST YET                 | KILIYE AKTA                             | ARILIR.  |                   |                                    |
| Kurs Protokol Düzenleme                              | NOT: AÇILAN KURSLAF                                          | R EK ON                 | IAYA DÜŞER                              | SE; SIRA | ASIYLA M          | 1ÜDÜR-                             |
| Kurs Ek Veri Giriş İzni                              | SUBE MÜDÜRÜ-İLCE N                                           | MİLLİ EÖ                | ăitim MÜD                               | ÜRÜNÜ    | JN VEREC          | CEKLERİ                            |
| > Kursiyer İşlemleri                                 |                                                              |                         |                                         | KLIBCI   |                   | N/I                                |
| 🗲 Kitap İşlemleri                                    |                                                              |                         |                                         |          |                   |                                    |
| > Rapor                                              | ISTEINIVITYURSA Z NULL                                       | J SIIVIG                |                                         |          | JKS IP IAL        | EDILIK.                            |
|                                                      |                                                              |                         |                                         |          |                   |                                    |
| e-yaygin@meb.gov.tr                                  |                                                              |                         |                                         |          |                   |                                    |

e

Pa

# KURS İŞLEMLERİ

| ← → C △ ▲ https://e-y                                  | aygin.meb.gov.tr/KRM/KRM02010.aspx                            |      |                          |                     |             |            |       |          |             | _             | ☆ :                |
|--------------------------------------------------------|---------------------------------------------------------------|------|--------------------------|---------------------|-------------|------------|-------|----------|-------------|---------------|--------------------|
| Çe-yaygın                                              | ANKARA SİNCAN Halk Eğitim Merkezi Ve Akşam Sanat Okulu (1224) | 98)  |                          |                     |             |            |       |          |             | Müdi          | ůr                 |
| Kurum İşlemleri Modülü                                 | 😨 Yazdır 🛛 🖉 Yenile                                           |      |                          |                     | 🛃 Kurum Seç | (?) Yardım | Ar    | na Sayfa | Q Ara       | ß             | Çıkış              |
| 🕻 Kurum İşlemleri                                      | 🔹 Onaylanan 🤹 İptal Edilen 🔹 Kapatılan 🖶 Ek-7                 |      |                          |                     |             |            |       |          |             |               |                    |
|                                                        | Kurs No Kurs Adı                                              | Kişi | Tarihi                   | Kurs Eğitici(ler)   |             | Durum      | Bilgi | İpt/Kpt  | Eğitici D.  | Ders<br>Planı | Ek-7               |
| 🗸 Kurs İşlemleri                                       |                                                               |      |                          |                     |             |            |       |          |             |               |                    |
|                                                        | 1 645049 Katçı                                                | 16   | 21.09.2016<br>17.10.2016 | Fevziye Şirin       |             | Aktif Kurs | ĒČ    | Ó        |             |               | <b>P</b>           |
| Kurs Planlama                                          | 2 643806 Ön Muhasebe                                          | 17   | 19.09.2016<br>12.12.2016 | Feridun İleri       |             | Aktif Kurs | Ē     | Ó        |             |               |                    |
| Kurs Kursiver Başvurular                               | 3 643640 Bilgisayar Kullanımı                                 | 36   | 19.09.2016<br>25.10.2016 | Mehmet Çağlayan     |             | Aktif Kurs | Ē     | Ó        |             |               |                    |
| Kurs Onav İslemleri                                    | 4 643143 Dolgu Oyuncak-Bebek Yapımı                           | 5    | 08.09.2016<br>20.10.2016 | Mine Onat           |             | Aktif Kurs | Ē     | Ó        |             |               |                    |
| Kurs İslamlari                                         | 5 643132 Makrame Örgü Yapma                                   | 5    | 19.09.2016<br>15.02.2017 | Mine Onat           |             | Aktif Kurs | Ē     | Í        |             |               |                    |
| Kura Kurainar İslamlari                                | 6 643097 Bilgisayar Kullanımı                                 | 18   | 19.09.2016<br>02.11.2016 | Selahittin Pusaoğlu |             | Aktif Kurs | Ę     | Ó        |             |               | ł                  |
|                                                        | 7 643046 Okuma-Yazma II. Kademe                               | 5    | 19.09.2016<br>19.01.2017 | Nuri Şimşek         |             | Aktif Kurs | Ē     | Ó        |             |               | e                  |
| kurs sonu işlemleri                                    | 8 642997 Arı Yetiştiriciliği                                  | 30   | 24.09.2016               | Yaşar Tekin         |             | Aktif Kurs | ĒQ    | Ó        |             |               | Ð                  |
| Kurs Protokol Důzenleme                                | 9 642991 Arı Yetiştiriciliği                                  | 27   | 19.09.2016<br>02.11.2016 | Yaşar Tekin         |             | Aktif Kurs | Ē     | Í        |             |               | Ð                  |
| Kurs Ek Veri Giriş İzni                                | 10 641191 Okuma-Yazma I. Kademe                               | 10   | 05.09.2016               | Kamil Karaca        |             | Aktif Kurs | Ē     | Ó        |             |               | ÷                  |
| > Kursiyer İşlemleri                                   | 11 640939 Satranç                                             | 21   | 05.09.2016               | Hülya Adanmış       |             | Aktif Kurs | ĒQ    | Ó        |             |               | e                  |
| 🕻 Kitap İşlemleri                                      | 12 640391 Katı ve Sıvı Yakıtlı Kalorifer Ateşçisi             | 24   | 05.09.2016               | Şaban Patır         |             | Aktif Kurs | ĒQ    | Ó        |             |               | 8                  |
| > Rapor                                                | H 4 1 2 3 4 5 6 7 8 F H                                       |      |                          |                     |             |            |       | 8        | sayfadan 1. | 235 kay       | yıttan 1-30        |
| e-yaygin@meb.gov.tr<br>M.E.B.@ - Tüm Hakları Saklıdır. |                                                               |      |                          | 1918/1              |             |            |       |          | - 1         | 월 <b>(</b> )) | 14:08<br>28.9.2016 |

Bu sayfada onaylanan, kapatılan, iptal edilen kursları görebilir. Görevlendirilen eğiticileri değiştirebilir. **Onaylanan kursu** iptal/kapatma işlemleri yapılabilir. Kurs hakkında genel bilgileri görebilir. Kursların onay (ek-7) formları alınabilir.

## KURS İŞLEMLERİ

| 🕒 Kurum İşlemleri Modülü : 🗙 🏼 🔌                       | MILLIYET HABER - TÜRKİ 🗙 🔼                                                                                                    |                                                                                                    |                                  | 🔺 – 🗇 🗙                                                                                                    |
|--------------------------------------------------------|----------------------------------------------------------------------------------------------------|----------------------------------------------------------------------------------------------------|----------------------------------|----------------------------------------------------------------------------------------------------|
| $\leftarrow$ $\rightarrow$ C $\triangle$ https://e-yay | gin.meb.gov.tr/KRM_RM02010.aspx                                                                                                    |                                                                                                    |                                  | ☆ :                                                                                                    |
| 🥟 e-yaygın                                             | ANKARA ÇANKAYA Halk Eğitim Merkezi Ve Akşam Sanat Oku                                                                                                    | lu (119784)                                                                                                    |                                  | Müdür Yardımcısı                                                                                                    |
| Kurum İşlemleri Modülü                                 | 🛱 Yazdır 🖉 Yenile                                                                                                    |                                                                                                    | 🖉 Kurum Seç 🕜 Yardım 🖍 Ana Sayfa | Q Ara 🗗 Çıkış                                                                                                    |
| 🗲 Kurum İşlemleri                                      | 🔹 Onayı Iptal Edilen 🔹 Kapatılan 🖶 Ek-7                                                                                                    |                                                                                                    |                                  |                                                                                                    |
| 🗸 Kurs İşlemleri                                       | Kurs No Kurs Adı                                                                                                    | Kişi Tarihi Kurs Eğitici(ler)                                                                                                    | Durum Bilgi İpt/Kpt              | Eğitici D. Ders Ek-7                                                                                                    |
| Kurs Programları Listesi                               |                                                                                                    |                                                                                                    | 1                                | _2 3                                                                                                    |
| Kurs Planlama                                          | 1 635703 Org Eğitimi                                                                                                    | 17 15.08.2016 Ayşei<br>31.08.2016                                                                                                    | Aktif Kurs                       |                                                                                                    |
| Kurs Kursiyer Başvurular                               | 23 352348 Gitar Eğitimi (Popüler Gitar)                                                                                                    | 19.11.2015<br>25.06.2016 Mustafa Yasir                                                                                                    | Aktif Kurs                       |                                                                                                    |
| Kurs Onay İşlemleri                                    | 24 352324 Gitar Eğitimi (Popüler Gitar)                                                                                                    | 20.11.2015<br>24.06.2016 Mustafa Yasir                                                                                                    | Aktif Kurs                       |                                                                                                    |
| Kurs İşlemleri                                         | 25 352300 Gitar Eğitimi (Popüler Gitar)                                                                                                    | 18.11.2015<br>20.06.2016 Mustafa Yasir                                                                                                    | Aktif Kurs                       |                                                                                                    |
| Kurs Kursiyer İşlemleri                                |                                                                                                    |                                                                                                    |                                  |                                                                                                    |
| Kurs Sonu İşlemleri                                    |                                                                                                    |                                                                                                    | × 1                              |                                                                                                    |
| Kurs Protokol Düzenleme                                | Kon Drug Sami Bullion Kan Mala Salikas     Kon Drug Sami Kan Biglein Kan Mala Salikas     Kon Drug Sami Kan Biglein Kan Mala Salikas     Kon Kan Kan Kan Kan Kan Kan Kan Kan Kan Ka                                                                                                    | Crig Cylinitia         Kurr Eğitmenleri         Eğiticileri           Tarih-Sast Bilgisi         Kurr Eğitmenleri         Eğiticileri           15 08 2016-31 08 2016 2370732766 | Deij-Tarthi Sire                 |                                                                                                    |
| 🗲 Faaliyet İşlemleri                                   | 2 (176922941 234) Ania Ayan Guyu Anian Madaki (1979 wana Madaki (1976 wana Madaki (1976 wana Madaki<br>Madaki (1976 wana Madaki (1976 wana Madaki (1976 wana Madaki (1976 wana Madaki (1976 wana Madaki (1976 wana Madaki (1976 wana Madaki (1976 wana Madaki (1976 wana Madaki (1976 wana Madaki (1976 wana Madaki (1976 wana Madaki (1976 wana Ma |                                                                                                    |                                  |                                                                                                    |
| > Kursiyer İşlemleri                                   | <ul> <li>TORECOL BY A Aver April Chap By MR Madder (1917) Result (1912) Survijend</li> </ul>                                                                                                    |                                                                                                    |                                  |                                                                                                    |
| 🗲 Kitap İşlemleri                                      |                                                                                                    |                                                                                                    | Kayoat                           |                                                                                                    |
| > Rapor                                                |                                                                                                    |                                                                                                    |                                  |                                                                                                    |
|                                                        |                                                                                                    |                                                                                                    |                                  |                                                                                                    |
|                                                        |                                                                                                    |                                                                                                    |                                  |                                                                                                    |
| e-yaygin@meb.gov.tr<br>M.E.B © - Tüm Hakları Saklıdır. |                                                                                                    |                                                                                                    |                                  |                                                                                                    |
| 💿 💪 📄 📀                                                |                                                                                                    |                                                                                                    |                                  | <ul> <li>トレン・</li> <li>・</li> <li>・<!--</td--></li></ul> |

1 NOLU SEKME İLE AÇILAN KURSLARIN BİLGİLERİ VE ONAY SÜRECİ GÖRÜLÜR. 2 NOLU SEKME İLE KURSA DEVAM EDEMEYEN ÖĞRETMENİN YERİNE BAŞKA BİR ÖĞRETMEN GÖREVLENDİRİLME İŞLEMİ

YAPILIR. 3 NOLU SEKME İLE AÇIK OLAN KURSA AİT ONAY KAĞIDI SEÇİLİR (EK-7 BELGESİ) 4 NOLU SEKMEYE BASILKARAK ONAY KAĞIDI (EK-7 BELGESİ) YAZDIRILIR.

### KURS İŞLEMLERİ (İPTAL EDİLEN KURSLAR)

| $\leftarrow$ $\rightarrow$ C $\triangle$ $\blacksquare$ https:/ | ://e-yaygin.me | b.gov.tr/KRM/KRM    | 102010.aspx            |                           |                                  |      |            |                   |          |             |                 | ९ ☆ :                  |
|-----------------------------------------------------------------|----------------|---------------------|------------------------|---------------------------|----------------------------------|------|------------|-------------------|----------|-------------|-----------------|------------------------|
| e-yaygın                                                        | ANKARA         | ÇANKAYA Halk Eğa    | n Merkezi Ve A         | kşam Sanat Okulu (119     | 784)                             |      |            |                   |          |             | 1264<br>Müdür 1 | 46964110<br>Yardımcısı |
| Kurum İşlemleri Modülü                                          | ÷              | Yazdır 🗘 Yer        | nie                    |                           |                                  |      |            |                   | ? Yardım | 🔒 Ana Sayfa | Q Ara           | 🕞 Çıkış                |
|                                                                 | Onaylana       | iptal Edilen        | apatilan  🖶 Ek-7       |                           |                                  |      |            |                   |          |             |                 |                        |
|                                                                 |                | Kurs No Kurs Adı    |                        |                           |                                  | Kişi | Tarihi     | Kurs Eğitici(ler) |          |             | Durum           | Bilgi                  |
|                                                                 |                |                     | 🎒 489882-Ok            | ullar Hayat Olsun Pro     | ijesi Etkinlikleri               |      |            | ×                 |          |             |                 |                        |
|                                                                 | 1              | 642370 Fransizca    | Kurs Onay Süreci       | Kurs Bilgileri Kurs Modül | Tablosu                          |      |            |                   |          |             | Reddedildi      | Ē                      |
|                                                                 | 2              | 642341 İngilizce A  | No Tarih               | Onay Türü                 | Kullanıcı Türü                   | On   | ay Durumu  | r5 foma           |          |             | Reddedildi      | Ē                      |
|                                                                 | 3              | 642325 İngilizce E  | 01/03/2016             | 1:03 Kurs Açma Onayı      | Kurum Müdür Yrd (126*** Aydın ÖZ |      |            | SEHVEN AÇILDI     |          |             | Reddedildi      | E                      |
|                                                                 | 4              | 642320 İngilizce S  |                        |                           |                                  |      |            |                   |          |             | Reddedildi      |                        |
| Kurs İşlemleri                                                  | 5              | 489882 Okullar H    |                        |                           |                                  |      |            |                   |          |             | Reddedildi      | E                      |
|                                                                 | 6              | 374274 Bağlama      |                        |                           |                                  |      |            |                   |          |             | Reddedildi      | R                      |
|                                                                 | 7              | 362388 Dijital Fot  |                        |                           |                                  |      |            |                   |          |             | Reddedildi      | E                      |
|                                                                 | 8              | 351171 Okullar H    |                        |                           |                                  |      |            |                   |          |             | Reddedildi      | E                      |
|                                                                 | 9              | 339748 Okullar H    |                        |                           |                                  |      |            |                   |          |             | Reddedildi      | E                      |
|                                                                 | 10             | 303890 Okullar H    |                        |                           |                                  |      |            | er                | 1        |             | Reddedildi      | EQ                     |
|                                                                 | 11             | 299683 Okullar H    |                        |                           |                                  |      |            |                   |          |             | Reddedildi      | E                      |
|                                                                 | 12             | 297253 Okullar H    |                        |                           |                                  |      |            |                   |          |             | Reddedildi      | E                      |
|                                                                 | 13             | 294143 Okullar H    |                        |                           |                                  |      |            |                   |          |             | Reddedildi      | E                      |
|                                                                 | 14             | 283530 Okullar H    |                        |                           |                                  |      | DAVAMAND   |                   |          |             | Reddedildi      | EQ                     |
|                                                                 | 15             | 254889 Katı ve Sıvı | ı Yakıtlı Kalorifer At | eşçisi                    |                                  | 0    | 15.09.2015 | Emirhan Sipahi    |          |             | Reddedildi      | E                      |
|                                                                 | 4.0            | 240405 Dirana EXil  | linai                  |                           |                                  |      | 02.09.2015 | Auson Dahlaan     |          |             | Daddadildi      |                        |
|                                                                 | м              | 1 2 <b>b</b> H      |                        |                           |                                  |      |            |                   |          |             | 2 sayfadan 1.   | 32 kayıttan 1-3        |
|                                                                 |                |                     |                        |                           |                                  |      |            |                   |          |             |                 |                        |
| M.E.B © - Tüm Hakları Saklıdır.                                 |                |                     |                        |                           |                                  |      |            |                   |          |             |                 | 11:10                  |

1 NOLU SEKME İLE İPTAL EDİLEN KURSLARIN LİSTESİ GÖRÜNÜR. 2 NOLU SEKME İLE İPTAL EDİLEN KURSUN NEDEN İPTAL EDİLDİĞİNE DAİR AÇIKLAMA 3 NOLU BÖLÜMDE GÖRÜLÜR

#### KURS İŞLEMLERİ (KAPATILAN KURSLAR)

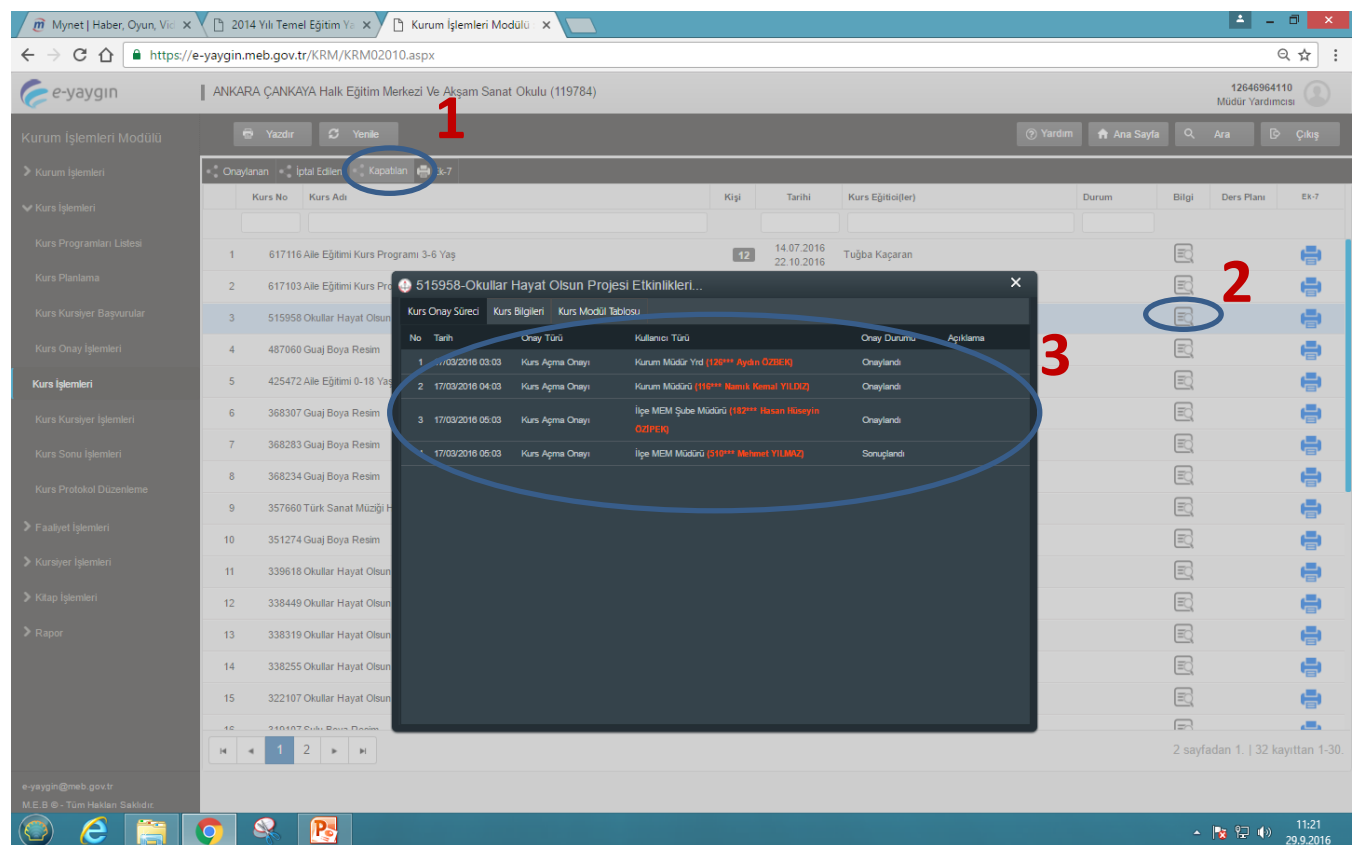

1 NOLU ALANA TIKLANAAK ÇEŞİTLİ NEDENLERLE KAPTILAN KURS LİSTESİ GÖRÜLÜR. 2 NOLU ALANA TIKLAYARAK SEÇİLİ KURSA AİT KAPATMA SÜRECİ 3 NOLU ALANDA GÖRÜLÜR.

#### Kurs işlemleri (ek-7 onay belgesi)

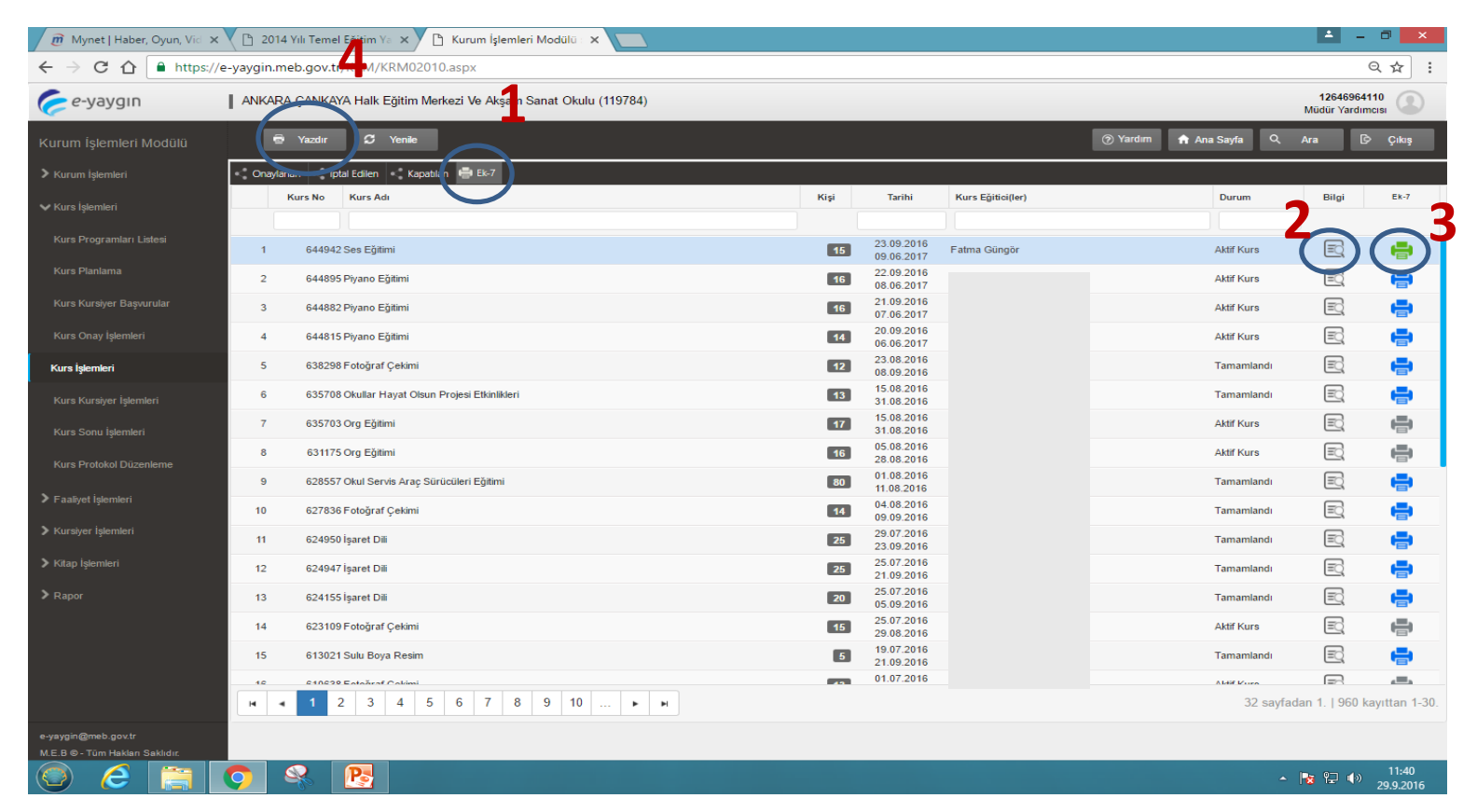

1 nolu alana tıklayarak açılan tüm kursların listesi, 2 nolu sekmeye tıklayarak kurslara ait bilgilere ulaşılır. Ek-7 belgesini çıkarmak için sırasıyla 3 nolu sekmeye ardından 4 nolu sekmeye tıklanarak belge yazdırılır.

## KURS KURSİYER İŞLEMLERİ

| 🕒 Kurum İşlemleri Modülü : 🗙                      |                                                              |                                    |                                        | L                           | - 0 ×                 |
|---------------------------------------------------|--------------------------------------------------------------|------------------------------------|----------------------------------------|-----------------------------|-----------------------|
| $\leftarrow$ $\rightarrow$ C $\triangle$ https:// | e-yaygin.meb.gov.tr/KRM/KRM02005.aspx                        |                                    |                                        |                             |                       |
| 🥟 e-yaygın                                        | ANKARA ÇANKAYA Halk Eğitim Merkezi Ve                        | Akşam Sanat Okulu (119784          | )                                      | Müdür Ya                    | rdimcisi              |
| Kurum İşlemleri Modülü                            | 🗯 Yenile                                                     |                                    |                                        | (?) Yardım 🛉 Ana Sayfa 🔍 Ar | i 🕑 Çıkış             |
| > Kurum İşlemleri                                 | No Kurs No Kurs Adı                                          | Kişi                               | S. Baş. Tarihi Bit. Tarihi             | Eğitici(ler) Durum Ku       | siyerler İşlemler     |
| 🗸 Kurs İşlemleri                                  |                                                              |                                    |                                        |                             | 1                     |
| Kurs Programları Listesi                          | <ul> <li>dbKurumAdiHalk Eğitim Merkezi Ve Akşam S</li> </ul> | anat Okulu                         |                                        |                             | -                     |
| Kure Dianlama                                     | 1 644942 Ses Eğitimi                                         | 15                                 | 5/25 23.09.2016 09.06.2017 F           | FATMA                       | * 🕞                   |
| Rui S Flathatha                                   | 2 644895 Piyano Eğitimi                                      | 16                                 | 5/20 22.09.2016 08.06.2017 F           | FATMA 🖏                     | **                    |
| Kurs Kursiyer Başvurular                          | 3 644882 Piyano Eğitimi                                      | 16                                 | 6/20 21.09.2016 07.06.2017 F           | FATMA                       | <b></b>               |
| Kurs Onay İşlemleri                               | 4 644815 Piyano Eğitimi                                      | 14                                 | 4/20 20.09.2016 06.06.2017 F           | FATMA                       | <u>.</u>              |
| Kurs İşlemleri                                    |                                                              |                                    | •                                      |                             |                       |
| Kurs Kursiyer İşlemleri                           | 644942 pes Eŭitimi                                           |                                    | 2                                      |                             |                       |
| Kurs Sonu İşlemleri                               | Devamsizik Not Gris Not Listesi Ni                           | kil Gönderme 🔹 Nakil İzleme 🔹 Kayı | t İptal 🔹 Kurs Sonu Onayı              |                             |                       |
| -<br>Kura Protokol Düzanlama                      | No. To Ad Soyadi                                             | Durum Top Dev.                     | No Tarh                                |                             | RE AÇILIR. 2 NOLU     |
| Ruis Protokoi Duzenieme                           | 2 11044070546 Ayse Gülnez ÖZER                               | Aktif Kursiyer                     | 1 23.08.2016 CUMA<br>2 30.09.2016 CUMA |                             | IRSI ARA AİT          |
| Faaliyet İşlemleri                                | 3 27621424428 Bell POLAT                                     | Aidif Kursiyer                     | 3 07.10.2016 CUMA                      |                             |                       |
| Kursiyer İşlemleri                                | 4 20401699528 Demet KAZAN TUN                                | ) Aktif Kunsiyer                   | 4 14.10.2016 CUMA                      |                             | VISIZLIK,             |
| Kitan İslemleri                                   | 5 21970009900 Didar O2GUNER<br>6 36464160978 Fatma ACAR      | Aktif Kursiyer                     | 5 21.10.2016 CUMA<br>6 28.10.2016 CUMA | NOT                         | GIRISI                |
|                                                   | 7 13128213728 Fatma KARACA                                   | Aktif Kunsiyer                     | 7 04.11.2016 CUMA                      |                             | ictrci                |
| Rapor                                             | 8 12250057192 Gence GENÇ                                     | Aktif Kursiyer                     | 8 11.11.2016 CUMA                      | NOI                         | _ISTESI,              |
|                                                   | 9 15743224828 Hüya KUNÇEL                                    | Aktif Kursiyer                     | 9 18.11.2016 CUMA                      |                             | AE ITIENTE KAVIT      |
|                                                   | 10 13357004382 Mehmet ŞAHİN                                  | Aktif Kunsiyer                     | 10 25.11.2018 CUMA                     |                             | VIL-IZLLIVIL, KATTI   |
|                                                   | 11 2101/009002 Munsin C2200HER<br>12 39493100696 Nazire ACAR | Aktif Kursiyer                     | 11 02.12.2016 CUMA                     |                             | TAL.                  |
|                                                   |                                                              |                                    |                                        |                             |                       |
|                                                   |                                                              |                                    |                                        | KURS SO                     | NU UNAYI              |
| e-yaygin@meb.gov.tr                               |                                                              |                                    |                                        | İSI FMI F                   | Rİ YAPILIR.           |
|                                                   | <b>? % !</b>                                                 |                                    |                                        | - No 19                     | )) 09:41<br>30.9.2016 |

#### KURS KURSİYER İŞLEMLERİ (DEVAMSIZLIK)

| 96  | 14942 - Se   | s Eğitimi     |                    |                 |                      |     |                   |             | ×           |
|-----|--------------|---------------|--------------------|-----------------|----------------------|-----|-------------------|-------------|-------------|
| -   | evamsızlık   | Not Griși Not | Listesi 💦 Nakil Gö | inderme 💦 Nakil | İzleme 🦂 Kayıt İptal | < 1 | Kurs Sonu Onayı   |             |             |
| No  | To           | Adı           | Soyadı             | Durum           | Top Dev.             | No  | Tarih             | Ders Sayısı | Devamsizlik |
| 1   | 14398178099  | Aynur         | ÖZTEKİN            | Aktif Kursiyer  |                      |     | 23.09.2016 CUMA   |             |             |
| 2   | 110-4070548  | Ayşe Günaz    | ÖZER               | Aktif Kursiyer  |                      | 2   | 30.09.2016 CUMA   | 7           |             |
| з   | 27821424428  | Berl          | POLAT              | Aktif Kursiyer  |                      | 3   | 07.10.2016 CUMA   | 7           |             |
| 4   | 20401699528  | Demet         | KAZAN TUNÇ         | Aktif Kunsiyer  |                      | 4   | 14.10.2016 CUMA   |             |             |
| 5   | 21890000990  | Didar         | ÖZGÜNER            | Aktif Kursiyer  |                      | 5   | 21.10.2018 CUMA   | 7           |             |
| . 6 | 36464160978  | Fatma         | ACAR               | Aktif Kursiyer  |                      | 6   | 28.10.2016 CUMA   | 3           |             |
| 7   | 13126213728  | Fatma         | KARACA             | Aktif Kursiyer  |                      | 7   | 04.11.2016 CUMA   | 7           |             |
| 8   | 12250057192  | Gence         | GENÇ               | Aktif Kursiyer  |                      | 8   | 11. 11. 2016 CUMA | 7           |             |
| 9   | 15743224828  | Hüya          | KILINÇEL           | Aktif Kunsiyer  |                      | 9   | 18.11.2016 CLIMA  | 7           |             |
| in  | 13357004362  | Mehmet        | ŞAHİN              | Aktif Kursiyer  |                      | 10  | 25.11.2018 CUMA   | 7           |             |
| 11  | 21917066002  | Muhsin        | ÖZGÜNER            | Aktif Kursiyer  | •                    | 11  | 02.12.2016 CUMA   | े र         | $\square$   |
| 12  | 364931,79686 | Nazire        | ACAP               | Aktif Kursiyer  |                      | 12  | 09.12.2016 CUMA   | 7           |             |
| 47  |              |               | 1100.00.011        |                 |                      |     |                   |             |             |

1 NOLU ALANDA KURSA DEVAM EDEN KURSİYERLER GÖRÜNMEKTEDİR. HER KURSİYERİN DEVAMSIZLIK GİRİŞİ 2 NOLU ALANA GELMEDİĞİ DERS SAATİ YAZILARAK (DEVAM EDEN ÖĞRENCİ İÇİN 2 NOLU ALAN BOŞ BIRAKILIR) 3 NOLU BUTONA BASILIP AYRI AYRI KAYDEDİLİR.

NOT 1: BURADA HER KURSİYER AYRI AYRI SEÇİLEREK DEVAMSILIK GİRİŞLERİ KAYDEDİLİR. NOT 2 : 4 NOLU ALAN O GÜNE AİT DERS SAATİNİ GÖSTERMEKTEDİR.

#### KURS KURSİYER İŞLEMLERİ (NOT GİRİŞİ)

| 😑 395127 - Sulu Boya R | csim          |                    |            |                                |               | ×     |
|------------------------|---------------|--------------------|------------|--------------------------------|---------------|-------|
| + Devenues + Not Gran  | Notaties + Ne | ul Góndermer (+)   | Netlitione | + Cost latel + Kurs Sana Onlyr |               |       |
| Inc. Black An          | 1             |                    | TO No.     | Addinged                       | Des llegers 2 | <br>~ |
| 1 Bankla on 1 Kall     | A.P. MA       |                    |            | Ayyelattate                    | 8             | 2     |
|                        |               |                    |            | New Orlds.                     | 8             |       |
|                        |               | 1.1.4              |            | Denies Col Alfu)               | 8             |       |
|                        |               | 2                  |            | Fairre Broan G27U/G            | 8             |       |
|                        |               |                    |            | File HLDRM                     |               |       |
|                        |               | $\square \bigcirc$ |            | Holya BLACARD                  |               |       |
|                        |               |                    |            | HAID+ OSHEP                    | 8             |       |
|                        |               |                    |            | WHERE SAVESHIM                 |               |       |
|                        |               |                    |            | Nature (ROTA                   | 8             |       |
|                        |               | 10.4               |            | Osmail ODFQE                   | 8             |       |
|                        |               |                    |            |                                |               |       |
|                        |               |                    |            |                                |               | 4     |
|                        |               |                    |            |                                |               |       |
|                        |               |                    |            |                                |               |       |

1 NOLU ALANDA KURSA AİT MODÜLLER GÖRÜLMEKTEDİR. HER MODÜLÜN NOT GİRİŞİ AYRI AYRI YAPILIR. SEÇİLİ MODÜL SARI RENKLE, NOT GİRİŞİ YAPILAN MODÜL YEŞİL RENKLE, NOT GİRİŞİ YAPILMAMIŞ MODÜL İSE AÇIK GRİ RENKLE GÖRÜLÜR. MODÜL NOTLARI 3 NOLU ALANA GİRİLDİKTEN SONRA 4 NOLU BUTON İLE KAYDEDİLİR. NOT: 2 NOLU ALANDA KURSİYERLERİN İSMİNİN BAŞIDAKİ YILDIZ SİMGESİ O KURSİYERİN SEÇİLİ MODÜLÜ DAHA ÖNCE ALDIĞINI VE BAŞARILI OLDUĞU GÖSTERİR. İSMİNİN BAŞINDA YLDIZ OLANLARA O MODÜLE AİT NOT GİRİŞİ YAPILAMAZ

#### KURS KURSİYER İŞLEMLERİ (NOT LİSTESİ)

| 10. Ma        | N           | Style    | Numbe ver Çinge | Detu | Tecar Ibelet | -     | Peoplet      | 990 | Аранаруни тра-софя | Sale Des |
|---------------|-------------|----------|-----------------|------|--------------|-------|--------------|-----|--------------------|----------|
| 4790300010    | Age         | LIDUM .  | T <sup>1</sup>  | Ħ    |              |       |              | 71  | <b>.</b>           |          |
| 1403030001138 | AVM .       | HOCAMAN  |                 |      | )) <b>e</b>  | 3 A 8 | i fal        |     |                    |          |
| 2010404       | - Facet     | Øws.     |                 |      |              | -     |              |     |                    |          |
| 1007130348    | Denter (kil | ARC .    | 100             | 100  | -            | 100   | 100          | 100 | 100                |          |
| -             | Faire Board | denudi   | -               |      |              | - 70  | ( <b>m</b> ) |     | 70                 |          |
| -             | enie -      | VLDINH . |                 | 8.   |              |       |              |     | S.                 |          |
| -1278-40006   | 10pe        | 6AMQ     |                 | 100  |              | - 100 | 100          | 100 | 900                |          |
| 14000000      | Hape        | 0,047    |                 |      |              |       |              |     |                    |          |
| -             |             | SHERM    | *               | -    |              |       |              |     | 94                 |          |
| 2454000       | Notes       | HOTA.    | *               |      |              | 1.101 | 10           | 1 🗰 | -                  |          |
| CONDACTO:     | Owner:      | obçi     |                 |      |              |       |              |     |                    |          |
| DATES NO.     | Sec.        | columo:  |                 |      |              |       |              |     |                    |          |
|               |             |          |                 |      |              |       |              |     |                    |          |

BU PENCEREDE NOT GİRİŞİ PENCERESİNDEN GİRLMİŞ OLAN MODÜL NOTLARI TOPLU OLARAK GÖRÜLÜR.

#### KURS KURSİYER İŞLEMLERİ (NOT LİSTESİ)

| Ay  | ynur<br>yse Gülnez | OZT DON       |          |         |            |                                     |            |            |   |
|-----|--------------------|---------------|----------|---------|------------|-------------------------------------|------------|------------|---|
| Ay  | rşe Günaz          |               |          |         |            |                                     |            |            |   |
|     |                    | ÖZER 1        | 341109   | Adama   | Karataş    | Halk Eğitim Merkezi                 | 07/11/2015 | 21/02/2018 | Â |
| Be  | eril               | POLAT 2       | 408796   | Adana   | Karataş    | Halk Eğitim Merkezi                 | 24/02/2016 | 10/08/2016 | Ø |
| De  | emet               | KAZAN TU KÇ 3 | 230082   | :ana    | Karataş    | Halk Eğtim Merkezi                  | 08/07/2015 | 20/09/2015 | 0 |
| Di  | idar               | ÓZGÜNER 4     | 45051    | Adana   | Yüreğir    | Yüreğir Halk Eğitim Merkezi         | 15/12/2014 | 15/08/2015 | Ø |
| Fa  | stma               | ACAR 5        | 344013   | Adama   | Yüreğir    | Yüreğir Helk Eğtim Merkezi          | 17/11/2015 | 23/08/2016 | Ø |
| Fø  | atma               | KARACA 8      | 45243    | Adana   | Yüreğir    | Yüreğir i 📖 Eğitim Merkezi          | 19/12/2014 | 19/05/2015 | Ø |
| Ge  | ence               | GENÇ          | 45203    | Adana   | Yüreğir    | Yüreğir Halk Eğitim Merkezi         | 17/12/2014 | 17/06/2015 | Ø |
| н   | Dya                | KILINÇEL 8    | 20773    | Arikara | Gölbeşi    | Halk Eğitim Merkezi                 | 24/11/2014 | 08/05/2015 | Ø |
| M   | ehmet              | şahin q       | 102819   | Ankara  | rubeci     | Halk Editim Markes                  | 13/02/2015 | 01/04/2015 | Ø |
| . M | uhsin              | ÖZGÜMER 10    | 387228   | Actalya | Muratpaşa  | Azize Kahraman Halk Eğt Mer.Ve Aso. | 09/12/2015 | 18/07/2016 | E |
| N   | azire              | AC AR         | 10       | 2 2 1 1 | Satir save | st 50 🔻                             |            |            |   |
| 0   | sman               | косак         | <u> </u> |         | 1 Sau says |                                     |            |            |   |

1 NOLU ALANDAN NAKİL GÖNDERİLECEK KURSİYER SEÇİLİR. 2 NOLU ALNDAN NAKİL GÖNDERİLEBİLECEK TÜRKİYE GENELİ KURS MERKEZLERİ LİSTELENİR. 3NOLU ALANDAN NAKİL YAPILACAK KURUM SEÇİLİR. 4 NOLU SEKMEYE BASILARAK KAYDETME İŞLEMİ TAMAMLANIR.

#### KURS KURSİYER İŞLEMLERİ (NAKİL İZLEME)

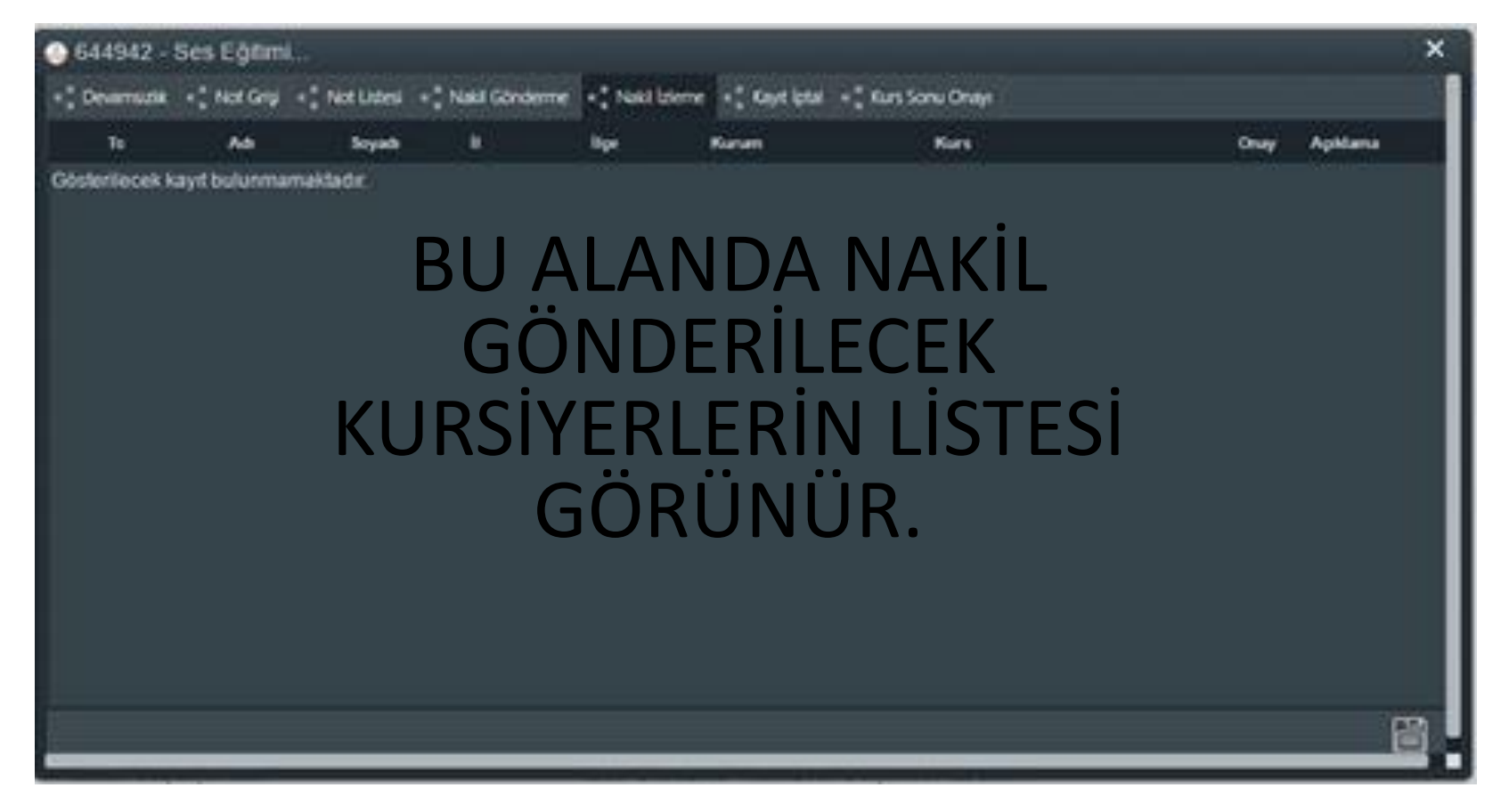

#### KURS KURSİYER İŞLEMLERİ (KAYIT İPTAL)

| 🕘 644942 - Ses Eğitimi |                                 |                          |                 | ×              |
|------------------------|---------------------------------|--------------------------|-----------------|----------------|
| Devamsızlık Not Grişi  | Not Listesi Nakil Gönderme      | Nakil İzleme Kayıt İptal | Kurs Sonu Onayı |                |
| No To                  | Adı                             | Soyadi                   | Durumu          | Durum          |
|                        | Aynur                           | ÖZTEKİN                  | Aktif Kursiyer  | iktir Kursiy r |
| 2                      | Ayşe Gülnaz                     | ÖZER                     | Aktif Kursiyer  | Kayıt İptali   |
| 3                      | Beril                           | POLAT                    | Aktif Kursiyer  | Vefat Etti     |
| 4                      | Demet                           | KAZAN TUNÇ               | Aktif Kursiyer  | Aktif Kursiyer |
| 5                      | Didar                           | ÖZGÜNER                  | Aktif Kursiyer  | Aktif Kursiyer |
| 6                      | Fatma                           | ACAR                     | Aktif Kursiyer  | Aktif Kursiyer |
| 7                      | Fatma                           | KARACA                   | Aktif Kursiyer  | Aktif Kursiyer |
| 8                      | Gence                           | GENÇ                     | Aktif Kursiyer  | Aktif Kursiyer |
| 9                      | Hūlya                           | KILINÇEL                 | Aktif Kursiyer  | Aktif Kursiyer |
| 10                     | Mehmet                          | şahin                    | Aktif Kursiyer  | Aktif Kursiyer |
| 11                     | Muhsin                          | ÖZGÜNER                  | Aktif Kursiyer  | A Mill Kernyer |
| Vukarıda İşaretlenen K | ursiyer Durumlarını Onaylayıp I | Kayıt Etmek İstiyorum    |                 |                |
|                        |                                 |                          |                 |                |
|                        |                                 |                          |                 |                |

#### KURSA KAYITLI KURSİYERİN DURUMUNU SEÇİLİ ALANDAN DEĞİŞTİRİLİR.

#### KURS KURSİYER İŞLEMLERİ (KAYIT İPTAL)

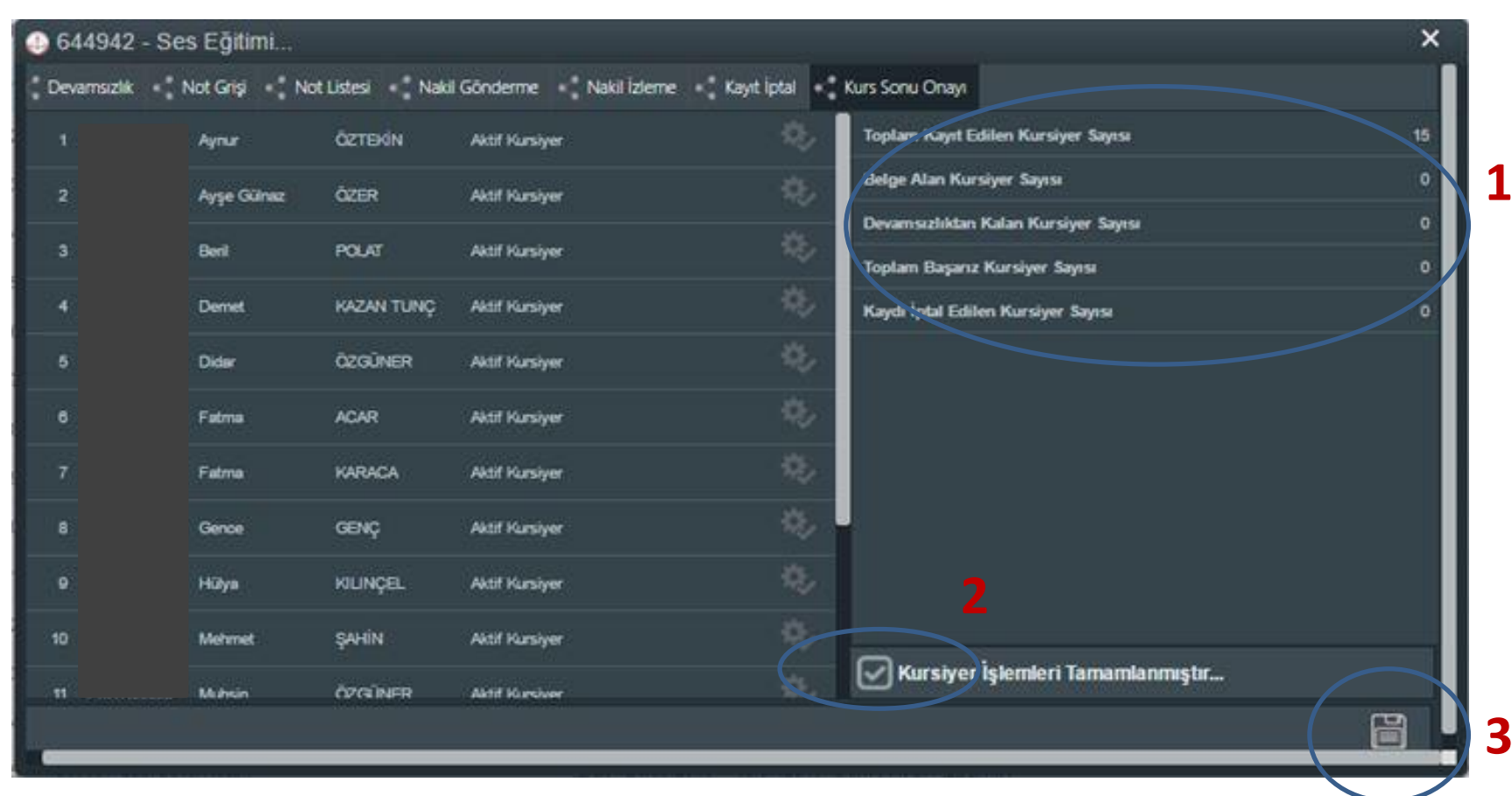

1 NOLU ALNDA; KAYITLI KURSİYER SAYISI, BELGE ALAN KURSİYER SAYISI VB. KONTROL EDİLDİKTEN SONRA 2 NOLU SEKMEDEKİ ALAN SEÇİLİR VE 3 NOLU SEKME İLE KAYDEDİLİR.

## KURS SONU İŞLEMLERİ

| 🕒 Kurum İşlemleri Modülü : 🗙                           | MILLIYET HA     | ABER - TÜRKİ 🗙 📃               |                    |              |             |              |                |                    |               |             | 🔺 – 🗇 🗙                        |
|--------------------------------------------------------|-----------------|--------------------------------|--------------------|--------------|-------------|--------------|----------------|--------------------|---------------|-------------|--------------------------------|
| $\leftarrow$ $\rightarrow$ C $\triangle$ https://      | e-yaygin.meb.go | v.tr/KRM/KRM02006.aspx         |                    |              |             |              |                |                    |               |             | ९ ☆ :                          |
| 🥟 e-yaygın                                             | 🛛 ANKARA ÇANI   | KAYA Halk Eğitim Merkezi Ve Ak | ışam Sanat Okulu ( | 119784)      |             |              |                |                    |               | М           | 12646964110<br>üdür Yardımcısı |
| Kurum İşlemleri Modülü                                 |                 |                                |                    |              |             |              |                |                    |               |             |                                |
| Kurum İşlemleri                                        | No              | Kurs No Kurs Adı               |                    |              | Kursiyer    | Baş.Tarihi   | Bit. Tarihi    | Eğitici(ler)       |               | İncele      | Kurs Sonu İşl.                 |
| 🗸 Kurs İşlemleri                                       |                 |                                |                    |              |             |              |                |                    |               | _           |                                |
|                                                        | 1               | 638298 Fotoğraf Çekimi         |                    |              | 12/12       | 23.08.2016   | 08.09.2016     | Tuğba YANIK BARLAS | _             | ĒŠ          | •                              |
|                                                        | 2               | Türk Halk Oyunları Yöre (<br>— | Oyunları Öğretici  | Sİ           |             |              |                |                    | ×             | EQ          |                                |
|                                                        | 3               | Yazdırma Seçenekleri ^         | No To              | Adı          | Soyadı      | Doğum Tarihi | K.Durum        | B. Durum Notlar    | N             |             | Ö                              |
|                                                        | 4               | C Kurs Sonu Belgesi            | 1 50398258842      | Arzu         | YOLGÖSTEREN | 21.08.1972   | Aktif Kursiyer | Başarılı 🔾         |               |             |                                |
|                                                        | 5               | Q Belge (Ön İzleme)            | 2 18328365770      | Ayça Hasret  | AKÇAY       | 26.10.1995   | Aktif Kursiyer | Başanlı Q          |               |             |                                |
|                                                        | 6               | O Belge Defteri                | 3 11854191448      | Aydan        | AYDOĞAN     | 02.08.1997   | Aktif Kursiyer | Beşarılı 🔾         |               |             | 7                              |
|                                                        |                 | O Soğuk Damga Listesi          | 4 24937548114      | Aygen        | BEK         | 10.02.1980   | Aktif Kursiyer | Başarılı O         |               |             |                                |
|                                                        | 0               | 🔍 Not Dökümü                   | 5 12413625824      | Ayşe Nur     | BALTACI     | 06.07.1982   | Aktif Kursiyer | Beşarılı 🔍         |               | E3          |                                |
| Kurs Sonu işlemleri                                    | 10              |                                | 6 32968145592      | Ayşegül      | ÇAYLAK      | 22.12.1982   | Aktif Kursiyer | Başarılı O         | Serdar ÇİMEN, |             |                                |
|                                                        | 10              |                                | 7 20491289982      | Damla Nermin | MERİÇ       | 28.04.1992   | Aktif Kursiyer | Başarılı Q         |               |             | 'e'<br>4                       |
|                                                        | 12              |                                | 8 18427765662      | Damla Nur    | ÇELİK       | 18.09.1992   | Aktif Kursiyer | Başanlı Q          |               | EG          | Ä                              |
|                                                        | 13              |                                | 9 14164168292      | Dicle        | KORKMAZ     | 02.07.1994   | Aktif Kursiyer | Başarılı Q         |               | ĒQ          |                                |
|                                                        | 14              |                                | 10 19256667776     | Ekrem        | SEKRETER    | 13.08.1971   | Aktif Kursiyer | Beşarılı O         |               | Ē           | •                              |
|                                                        | 15              |                                |                    |              |             |              |                |                    |               | Ē           | -                              |
|                                                        | 16              | 596810 Yağlı Boya Resim        |                    |              | 12/20       | 15.06.2016   | 19.09.2016     | Aslıhan KOÇ        |               | ĒČ          | <b>.</b>                       |
|                                                        | 17              | 593659 Aile Eğitimi Kurs Progr | amı 3-6 Yaş        |              | 25/25       | 10.06.2016   | 10.09.2016     | Makbule YILMAZ     |               | Ē           | <b>.</b>                       |
|                                                        | 18              | 592627 Üç boyutlu şekillendirm | le                 |              | 13/15       | 16.06.2016   | 31.08.2016     | Nuray KARAÇELİK    |               | Ē           | <b>e</b>                       |
|                                                        | н 4 1           | 2 3 4 5 6 7                    | 8 9 10             | <b>F</b> H   |             |              |                |                    |               | 30 sayfadan | 1.   887 kayıttan 1-30.        |
| e-yaygin@meb.gov.tr<br>M.E.B © - Tüm Hakları Saklıdır. |                 |                                |                    |              |             |              |                |                    |               |             |                                |
|                                                        | <b>O</b>        |                                |                    |              |             |              |                |                    |               | - 18        | 14:42<br>⊕ ⊕) 30.9.2016        |

YAZICI SİMGESİNE TIKLAYARAK BİTEN KURSLARA AİT BELGELERİN ÇIKTILARI ALINIR

#### **Kurs Sonu Belgesi**

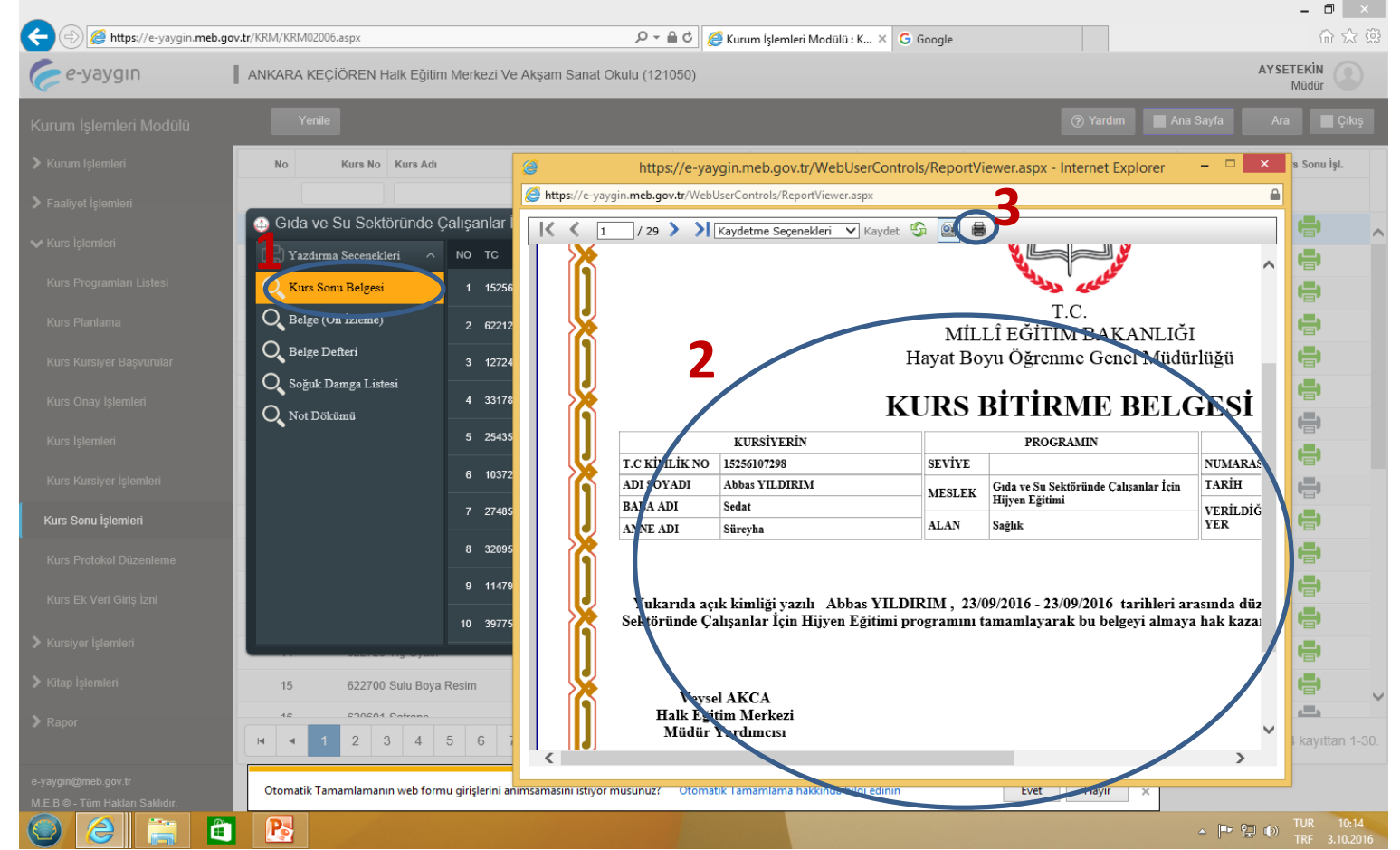

1 Nolu alan tıklandıktan sonra gelen 2 nolu pencerede açılan 3 nolu yazdır butonuna basılarak Kurs Belgeleri yazdırılır.

#### Kurs Sonu İşlemleri (İşbirliği Halinde Açılan)

| e-yaygın             | ANKARA KEÇİÖREN H       | lalk Eğitim Merkezi Ve Akşa | am Sanat Okulu | (121050)  |              |                 |              |          |             | AYSETEKİN<br>Müdür |
|----------------------|-------------------------|-----------------------------|----------------|-----------|--------------|-----------------|--------------|----------|-------------|--------------------|
| rum İşlemleri Modülü | Yenile                  |                             |                |           |              |                 | l            | ? Yardım | Ana Sayfa   | Ara 📕 Çık          |
|                      | No Kurs No              | Kurs Adı                    |                | Kursiyer  | Baş.Tarihi   | Bit. Tarihi     | Eğitici(ler) |          | İncele      | Kurs Sonu İşl.     |
|                      |                         |                             |                |           |              |                 |              |          |             |                    |
|                      | Üç boyutlu şekill       | endirme                     |                |           |              |                 |              | ×        | EQ          | -                  |
|                      | P Yazdırma Seçeneki     | leri ^ NO TC                | ADI            | SOYADI    | DOĞUM TARİHİ | K.DURUM         | B. DURUM     | NOTLAR   | ĒQ          | <b>e</b>           |
|                      | Kurs Sonu Belgesi       | 1 64681300446               | Ayşe           | ÖZER      | 02.05.1972   | Aktif Kursiyer  | Başarılı     | <u>^</u> | EQ          | <b>.</b>           |
|                      | Q Belge (Ön İzleme)     | 2 11822992824               | Başak          | SUNGUR    | 11.07.1978   | Aktif Kursiyer  | Başarılı     | ୍        | EQ          | <b>e</b>           |
|                      | Belge Defteri           | 3 27124924630               | Berrin         | FAZLIOĞLU | 25.07.1961   | Aktif Kursiyer  | Başarılı     | Q        | N EQ        | <b>-</b>           |
|                      | 🔍 Soğuk Damga Liste     | esi                         | E-fb-          | CANUDDAS  | 22.05.4074   | ALLER Koussions | Barrauk      | 0        | EQ          | <b>.</b>           |
|                      | Q Not Jökümü            | 4 2308/3/6930               | Eulbe          | ÇAMORDAŞ  | 23.03.1974   | Akur Kursiyer   | Daşalılı     |          | EQ          |                    |
|                      | - Jşbirliği Yetkilisi 1 | 5 33833128214               | Elmas          | ZENGİN    | 05.03.1965   | Aktif Kursiyer  | Başarılı     | Q        |             |                    |
|                      | Adı                     | 6 28090618240               | Emine          | AKÇAY     | 08.05.1979   | Aktif Kursiyer  | Başarılı     | ୍        | B           | -                  |
| rs Sonu İşlemleri    | Yetkili<br>Ünvanı       | 7 16070834764               | Ferda          | GÜLEÇ     | 29.03.1991   | Aktif Kursiyer  | Başarılı     | ୍        |             |                    |
|                      | 🍰 İşbirliği Yetkilisi 2 | 8 14611419984               | Figen          | BALABAN   | 30.05.1983   | Aktif Kursiyer  | Başarılı     | O,       |             |                    |
|                      | Y tkili                 | ə 16099105090               | Leyla          | ŞIVGIN    | 17.07.1989   | Aktif Kursiyer  | Başarılı     | O,       |             |                    |
|                      | Yetkili                 | 10 40415141370              | Munise         | SIVGIN    | 22.08.1983   | Aktif Kursiver  | Basarılı     | 0,       | EQ          |                    |
|                      | Ünvanı                  |                             |                | ,         |              |                 |              |          | FO          |                    |
|                      | 15 622700               | Sulu Boya Resim             |                | 21/30     | 20.07.2016   | 06.09.2016      | Esra ERTAN   |          | Ē           |                    |
|                      | 46 600604               | Patrana                     |                | 40/25     | 40.07.0040   | 24.00.2046      |              |          |             |                    |
|                      | H H 1 2 3               | 3 4 5 6 7 8                 | 9 10           | ► H       |              |                 |              |          | 84 sayfadan | I.   2514 kayıttan |
|                      |                         |                             |                |           |              |                 |              |          |             |                    |

Kurs işbirliği kapsamında açılmış ise 1 nolu alanda bulunan bilgiler doldurulduktan sonra kurs sonu işlemleri yapılır.

# Belge Önizleme

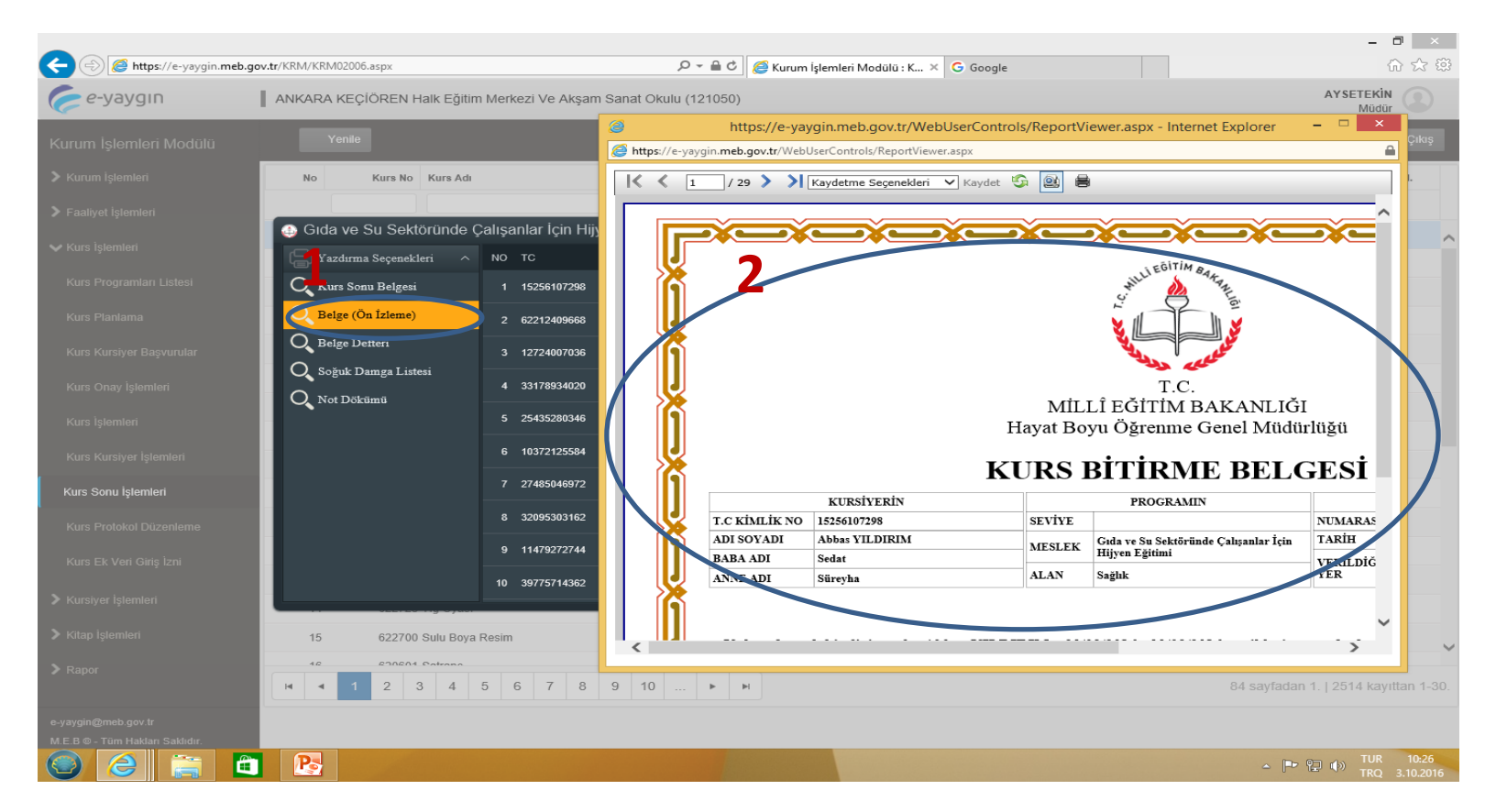

1 Nolu alan tıklandıktan sonra açılan 2 nolu pencerede belge almayı hakeden kursiyerlerin kurs belgeleri kontrol edilir.

#### Belge Defteri

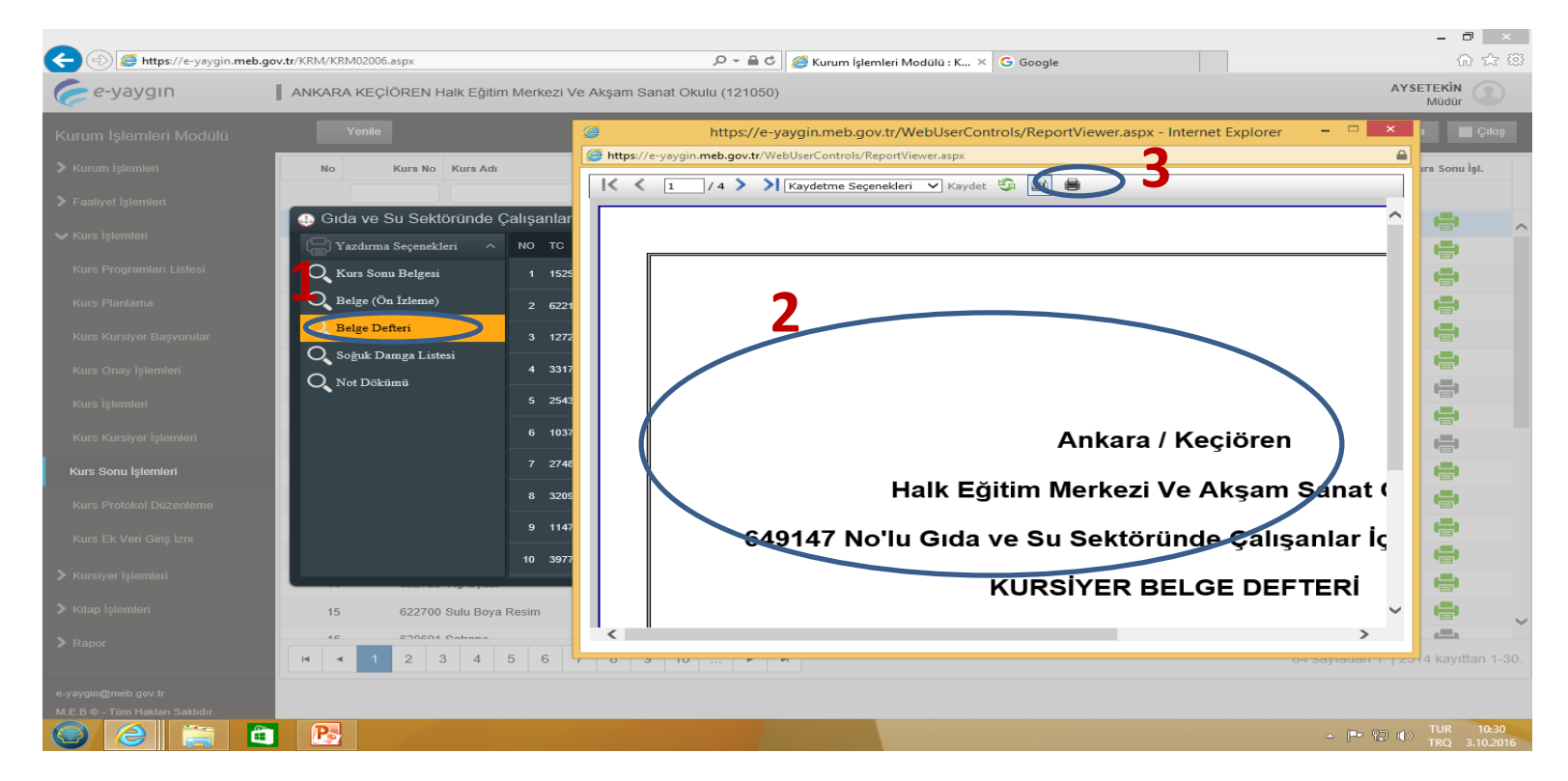

1 Nolu alan tıklndıktan sonra açılan 2 nolu pencerede belge almayı hakeden kursiyerlerin isim listesi görülür. 3 nolu yazdır butonu tıklanarak 2 nüsha olarak yazdırılır.

#### Soğuk Damga Listesi

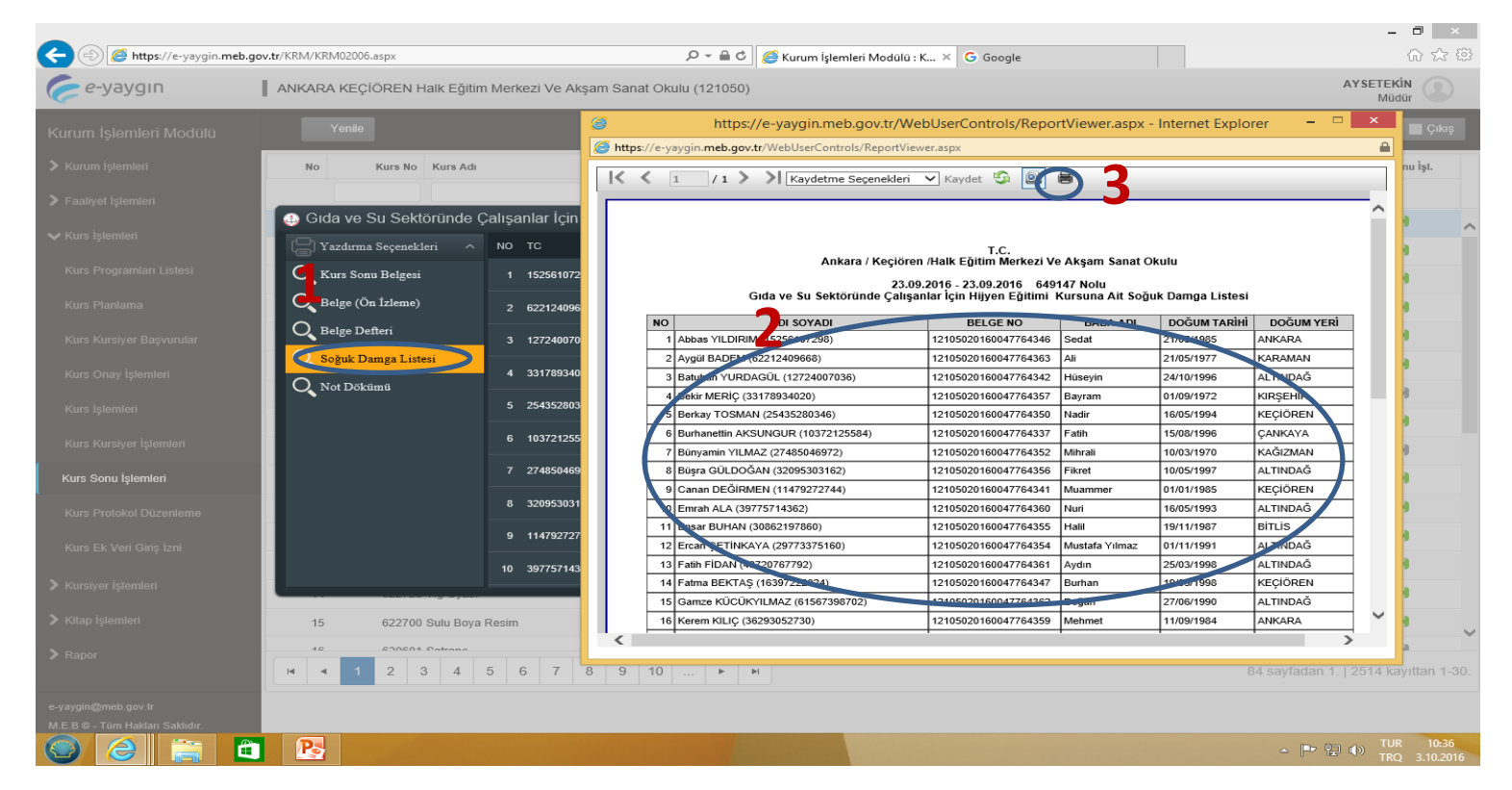

1 Nolu alan tıklandıktan sonra açılan 2 nolu pencerede Belge Alan Kursiyerlerin listesi görülür. 3 nolu alanda bulunan yazdır butonuna basarak 2 nüsha çıktı alınır.

#### Not Dökümü

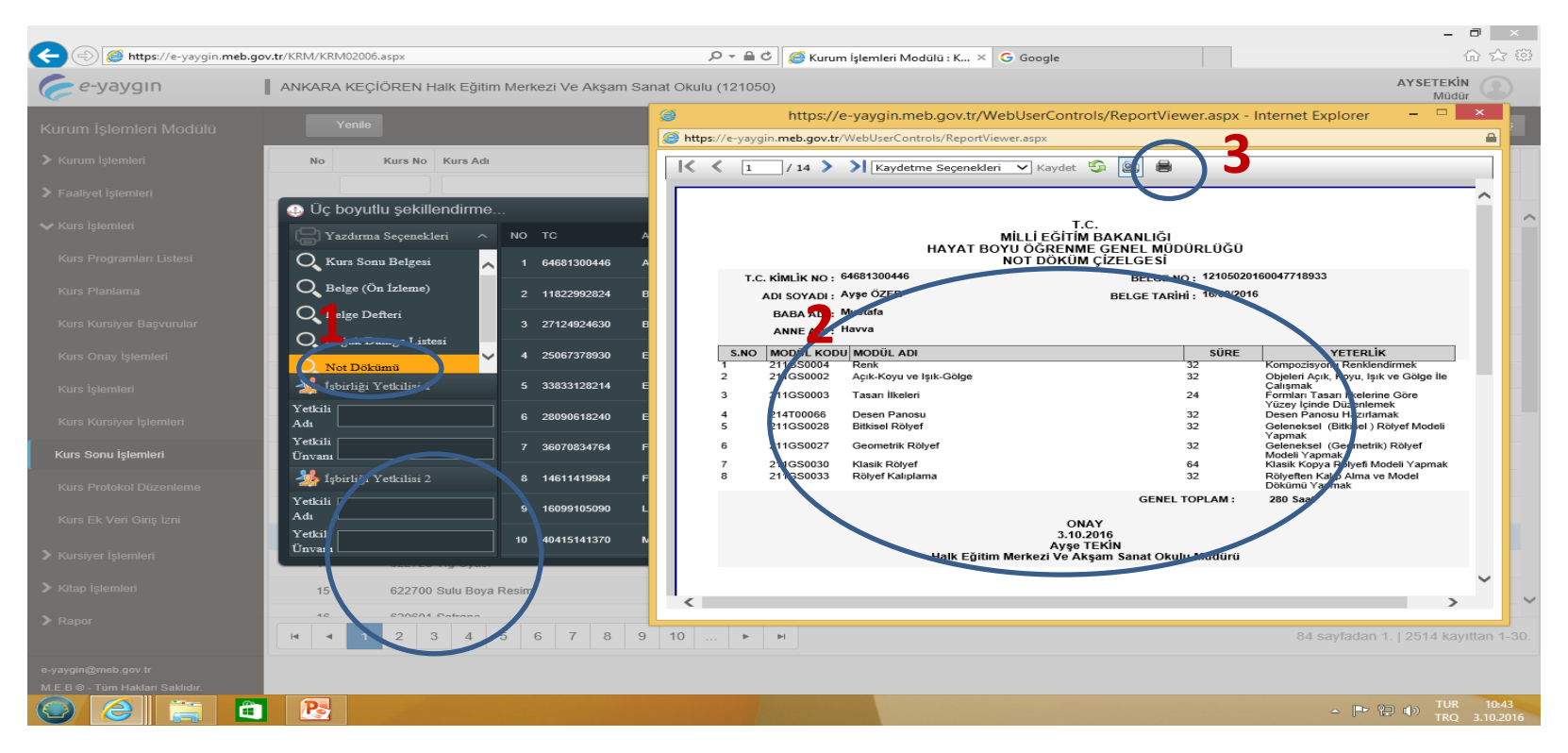

1 Nolu alan tıklandıktan sonra açılan 2 nolu pencerede kursiyerlerin başarılı olduğu modüller listelenir. 3 nolu alanda bulunan yazdır butonuna basılarak not dökümü yazdırılır.

## KURSİYER İŞLEMLERİ

| 🕒 Kurum İşlemleri Modülü : 🗙 🚺                       |                                                                      | 🛋 - 🗇 🔜          | k |
|------------------------------------------------------|----------------------------------------------------------------------|------------------|---|
| $\leftarrow$ $\rightarrow$ C $\triangle$ https://e-y | aygin.meb.gov.tr/KRM/KRM04001.aspx                                   | ☆                | : |
| 🥟 e-yaygın                                           | ANKARA KEÇİÖREN Halk Eğitim Merkezi Ve Akşam Sanat Okulu (121050)    | Müdür Yardımcısı |   |
| Kurum İşlemleri Modülü                               | <ul> <li>Yenile</li> <li>Yardım Ana Sayfa</li> <li>Yardım</li> </ul> | Ara 🕞 Çıkış      |   |
| Kurum İşlemleri                                      | Adi : Soyadi :                                                       |                  |   |
| > Kurs İşlemleri                                     | Kurs Alanı : Seçiniz 🔻                                               |                  |   |
| Faaliyet İşlemleri                                   | Kurs Adı:                                                            |                  |   |
| 🗸 Kursiyer İşlemleri                                 | LIGUI                                                                | -                |   |
| Kursiyer Arama                                       | Tam Ekran Alintisi                                                   |                  |   |
| 🕻 Kitap İşlemleri                                    |                                                                      |                  |   |
| Rapor                                                | Yukarıdaki alanda istenen                                            |                  |   |
|                                                      |                                                                      |                  |   |
|                                                      | bilgiler girilerek kursiverin                                        |                  |   |
|                                                      |                                                                      |                  |   |
|                                                      | daha önce katılmıs olduğu kurs                                       |                  |   |
|                                                      | adna once katiling olaaga kars                                       |                  |   |
|                                                      | hilgiloring ulasılır                                                 |                  |   |
|                                                      | nigheime ulaşım.                                                     |                  |   |
|                                                      |                                                                      |                  |   |
|                                                      |                                                                      |                  |   |

M.E.B © - Tüm Hakları Saklıdır.

P.

#### KİTAP İŞLEMLERİ Kitap ihtivac İslemleri

| 🗅 Kitap İhtiyaç İşlemleri 🛛 🗙 🚺                            |                   |                      |                    | l                    |       |          | , , ,               |                          | <b>-</b>          | ×   |
|------------------------------------------------------------|-------------------|----------------------|--------------------|----------------------|-------|----------|---------------------|--------------------------|-------------------|-----|
| $\leftrightarrow$ $\rightarrow$ C $\triangle$ https://e-ya | ygin.meb.gov.tr/ł | KRM/KRM06001.aspx    |                    |                      |       |          |                     |                          | ☆                 | :   |
| 🥟 e-yaygın                                                 | ANKARA KEÇ        | ÇİÖREN Halk Eğitim N | erkezi Ve Akşam    | Sanat Okulu (121050) |       |          |                     |                          | Müdür Yardımcısı  |     |
| Kurum İşlemleri Modülü                                     | 📙 Kayde           | et                   |                    |                      |       |          | 🕑 Kurum Seç         | 🅐 Yardım 🖙 Ana S         | iavfa Q Ara 🕃 Çık | κış |
| 🕽 Kurum İşlemleri                                          | Kitap Grubunu     | ı Seçiniz:           | AİLE EĞ            | itiyi 🔹              | Dönem | Seçiniz: | $\mathbf{n}$        | 2016-2017/1              | • 7               |     |
| 🕻 Kurs İşlemleri                                           |                   |                      |                    |                      |       |          |                     |                          |                   |     |
| 🕽 Faaliyet İşlemleri                                       | DEPO TANIML       | .AMA                 |                    |                      | КОМ   | ISYON B  | EVIRLEME            |                          |                   |     |
| Kursiyer İşlemleri                                         | Yetkili Kisi      | Ayşe Tekin           |                    |                      | Komi  | SVOI     | Meryem Mızrak Karcı |                          |                   |     |
| 🗸 Kitap İşlemleri                                          | Telefon           | +90 (312) 355 95 84  |                    | Tam Ekran Alıntısı   | Komi  | syon     | Tuba Öztürk         |                          |                   |     |
| Kitap İhtiyaç İşlemleri                                    | E-Posta           | khem.meb.k12.tr.     |                    |                      | Komi  | syon     | Abdullah Tatar      |                          |                   | 3   |
| Kitap Teslimat İslemleri                                   | Onay Tarihi       | 26.5.2016            |                    |                      |       |          |                     |                          |                   |     |
|                                                            | Adres             | Uyanış Mah. Kızlarp  | inari Cad. No:224  | 4 Keçiören           |       |          |                     |                          |                   |     |
| > Rapor                                                    | Kitan Kad         | Kitan As             |                    |                      |       |          |                     | İstaniları Miktar (Adat) |                   | 7   |
|                                                            |                   | 0-3 Vac /            | EP Cocuk Eğitim Ma | tervali (CEM)        |       |          |                     | Isteniien Miktar(Adet)   |                   | _   |
|                                                            | AEP 002           | 0-3 Tag /            | EP Anne-Baha Eki   | iteryan (çelw)       |       |          |                     |                          |                   |     |
|                                                            | AFP 004           | 3-4 Yas A            | EP Cocuk Eğitim Ma | atervali (CEM)       |       |          |                     |                          |                   | 200 |
|                                                            | AEP 005           | 4-5 Yas A            | EP Cocuk Eğitim Ma | atervali (CEM)       |       |          |                     |                          |                   | 200 |
|                                                            | AEP 006           | 5-6 Yas A            | EP Cocuk Eğitim Ma | atervali (CEM)       |       |          |                     |                          |                   | 100 |
|                                                            | AEP 007           | 3-6 Yas A            | EP Anne-Baba Eki   |                      |       |          | 4                   |                          |                   | 500 |
|                                                            | AEP 009           | 7-11 Yas             | AEP Anne-Baba Eki  |                      |       |          | -                   |                          | ,                 | 150 |
|                                                            | AEP_011           | 12-18 Ya             | AEP Anne-Baba El   | ki                   |       |          |                     |                          |                   | 100 |
|                                                            | AED 040           | 0 40 \/              | CD 44 Of           | - D-6- E6            |       |          |                     |                          |                   |     |
| e-yaygin@meb.gov.tr<br>M.E.B © - Tüm Hakları Saklıdır.     |                   |                      |                    |                      |       |          |                     |                          |                   |     |

İhtiyaç duyulan kitap grubu 1 nolu alandan seçildikten sonra 2 nolu alandan dönem seçilir. 3 nolu alandaki tüm bilgiler doldurulduktan sonra, istenen kitapların adetleri 4 nolu alanda yazılıp kaydet butonuna basılarak işlem tamamlanır.

- 诸 🖓 🕪

27,9.2016

#### **KİTAP İŞLEMLERİ** Kitap Teslimat İşlemleri

| 🗅 Kitap Teslimat İşlemleri 🛛 🗙                         |                        |                                                     |                                | 🔺 _ 🗇 🗙          |
|--------------------------------------------------------|------------------------|-----------------------------------------------------|--------------------------------|------------------|
| $\leftarrow$ $\rightarrow$ C $\triangle$ https://e-y   | aygin.meb.gov.tr/KRM/I | (RM06002.aspx                                       |                                | ☆ :              |
| <i>e-</i> yaygın                                       | ANKARA KEÇİÖRE         | N Halk Eğitim Merkezi Ve Akşam Sanat Okulu (121050) |                                | Müdür Yardımcısı |
| Kurum İşlemleri Modülü                                 | 💾 Kaydet               |                                                     | Kurum Seç 🕜 Yardım 🔺 Ana Sayfa | I Q Ara C Çıkş   |
| 🕻 Kurum İşlemleri                                      | Kitap Grubunu Seçir    | niz: AİLE EĞİTİMİ 🔻 Dönem Seçiniz:                  | 2016-2017/1                    | •                |
| 🕻 Kurs İşlemleri                                       |                        |                                                     |                                |                  |
| 🔰 Faaliyet İşlemleri                                   | KOMISYON BELIRL        | EME                                                 |                                |                  |
| Kursiyer İşlemleri                                     | Komisyon<br>Üye        | MERYEM HIZ RAK KARCI                                |                                | <b>კ</b>         |
| 🗸 Kitap İşlemleri                                      | Komisyon<br>Üye        | TUBA ÖZTÜRK                                         |                                |                  |
| Kitap İhtiyaç İşlemleri                                | Komisyon<br>Üye        | MELIKE AKPINAR                                      |                                |                  |
| Kıtap lesiimat işiemleri                               | Onay Tarihi            | 7.9.2016                                            |                                |                  |
| Kitap İzleme İşlemleri                                 | кор                    | AD                                                  | KURUM IHTIYKC                  | Teslim Alınan    |
| > Rapor                                                | AEP_001                | 0-3 Yaş AEP Çocuk Eğitim Materyali (ÇEM)            | 0                              |                  |
|                                                        | AEP_002                | 0-3 Yaş AEP Anne-Baba Eki                           | 0                              | 0                |
|                                                        | AEP_004                | 3-4 Yaş AEP Çocuk Eğitim Materyali (ÇEM)            | 200                            | 200              |
|                                                        | AEP_005                | 4-5 Yaş AEP Çocuk Eğitim Materyali (ÇEM)            | 20                             | 200              |
|                                                        | AEP_006                | 5-6 Yaş AEP Çocuk Eğitim Materyali (ÇEM)            | 10                             | 100              |
|                                                        | AEP_007                | 3-6 Yaş AEP Anne-Baba Eki                           | 500                            | 500              |
|                                                        | AEP_009                | 7-11 Yaş AEP Anne-Baba Eki                          | 150                            | 150              |
|                                                        | AEP_011                | 12-18 Yaş AEP Anne-Baba Eki                         | 100                            | 19               |
|                                                        | AEP_013                | 0-18 Yaş AEP 14. Oturum Anne-Baba Eki               | 600                            | 600 4            |
| e-yaygin@meb.gov.tr<br>M.E.B.© - Tüm Hakları Saklıdır. | AFP 014                | N-18 Yas AFP Tanıfım Afis                           | 100                            | 100              |

Teslim alınan kitap grubu 1 nolu alandan seçildikten sonra 2 nolu alandan dönem seçilir. 3 nolu alandaki tüm bilgiler doldurulduktan sonra, teslim alınan kitapların adetleri 4 nolu alanda yazılıp kaydet butonuna basılarak işlem tamamlanır.

#### KİTAP İŞLEMLERİ Kitap İzleme İşlemleri

| 🗋 Kitap İzleme İşlemleri 🛛 🗙 🚺                        |                                                                                                    |                   |                    |            |            |         |         |         |         | <b>-</b>    | D ×     |
|-------------------------------------------------------|----------------------------------------------------------------------------------------------------|-------------------|--------------------|------------|------------|---------|---------|---------|---------|-------------|---------|
| $\leftarrow$ $\rightarrow$ C $\triangle$ https://e-ya | ygin.meb.gov.tr/KRM/KRM06003.aspx                                                                                                    |                   |                    |            |            |         |         |         |         |             | ☆ :     |
| 🧽 e-yaygın                                            | ANKARA KEÇİÖREN Halk Eğitim Merkezi Ve Akşam Sanat Okulu (121050)                                                                                            |                   |                    |            |            |         |         |         | Müdü    | r Yardımcıs |         |
| Kurum İşlemleri Modülü                                | 법 Kaydet                                                                                                    |                   |                    |            | ?          | Yardım  | 🔒 Ana S | ayfa Q  | , Ara   | ¢           | Çıkış   |
| 🕻 Kurum İşlemleri                                     | İI Seçiniz ANKARA                                                                                                    |                   |                    |            |            |         |         |         |         |             |         |
| 🕻 Kurs İşlemleri                                      | ze Seçiniz Tüm Uşeter                                                                                                    |                   |                    |            |            |         |         |         |         |             | v       |
| 🗲 Faaliyet İşlemleri                                  | ap Gurund Aile Eğitimi                                                                                                    |                   |                    |            |            |         |         |         |         |             |         |
| > Kursiyer İşlemleri                                  | emleri Dönem 2016 2017/1                                                                                                    |                   |                    |            |            |         |         |         |         |             |         |
| 🗸 Kitap İşlemleri                                     | Kitap Işlemleri Seçiniz 2016-2017/1 Tam Evan Almun                                                                                                    |                   |                    |            |            |         |         |         |         |             |         |
| Kıtap İntiyaç İşlemleri Excél Aktar                   |                                                                                                    |                   |                    |            |            |         |         |         |         |             |         |
| Kitap Teslimat İşlemleri                              | 2                                                                                                    | İhti              | tiyac<br>EP 001 AE | EP 002 AEP | 04 AEP 005 | AEP 006 | AEP 007 | AEP 009 | AEP 011 | AEP 013     | AEP 014 |
| Kitap İzleme İşlemleri                                | ▼ ANKARA ALTINDAĞ Halk Eğitim Merkezi ve Akşam Sanat<br>OkuluBABÜR CAD. ÖRNEK MAH. 662/2 NU: 9 SOKAK<br>TELSİZLER ALTINDAĞ ANKARA VEDAT DEMİRKOL. 3123163742 | Merkezi ve<br>50  | -<br>D 50          | 0 50       | 100        | 100     | 100     | 50      | 50      | 50          | 25      |
|                                                       | ANKARA-ALTINDAĞ-Haik Eğitim Merkezi ve Akşam Sanat OkuluBABÜR CAD. ÖRNEK MAH. 662/3<br>SOKAK TELSİZLER ALTINDAĞ ANKARA-VEDAT DEMİRKOL-3123163742 Total       | 2 NU: 9 50        | 0 50               | 0 50       | 100        | 100     | 100     | 50      | 50      | 50          | 25      |
|                                                       | ▼ ANKARA: BEYPAZARI-Haik Eğitim MerkeziKURTULUŞ ANKARA: BEYPAZARI-Haik Eğitim<br>MH.KEMAL MİLASLI CAD.NO.10 BEYPAZARI/ANKARA: KURANER<br>TUNA: 3127632290    | n Merkezi         |                    | 20         | 20         | 20      | 60      | 40      | 20      | 50          | 20      |
|                                                       | ANKARA-BEYPAZARI-Haik Eğitim MerkeziKURTULUŞ MH.KEMAL MİLASLI CAD.NO:10<br>BEYPAZARI/ANKARA-KURANER TUNA-3127632290 Total                                    |                   |                    | 20         | 20         | 20      | 60      | 40      | 20      | 50          | 20      |
|                                                       | ▼ ANKARA-ÇANKAYA-BAŞKENT HALK EĞİTİMİ<br>MERKEZİ - REFİK BELENDİR SOKAK NO:50 AYRANCI/<br>ÇANKAYA-LEVENT RABACI-3124393924                                   | ALK EĞİTİMİ<br>50 | 00 50              | 00 150     | ) 1500     | 1500    | 1500    | 1500    | 1500    | 1500        | 200     |
|                                                       | ANKARA-CANKAYA-BASKENT HALK EĞITIMI MERKEZIREFIK BELENDİR SOKAK NO:50 AYRAN                                                                                  |                   |                    |            |            |         |         |         |         |             |         |
|                                                       | н 4 1 2 3 4 н н Sayfa: 1 / 4 Git Satur Sayısı:                                                                                                    | 10 Değiştir       | r                  |            |            |         |         |         |         |             |         |
| e-yaygin@meb.gov.tr<br>M E B © - Tüm Hakları Saklıdır |                                                                                                    |                   |                    |            |            |         |         |         |         |             |         |
|                                                       |                                                                                                    |                   | and the second     | 1000       |            |         |         | i a ser | -       | 0- 40       | 11:09   |

1 nolu alan doldurulduktan sonra kuruma ait ihtiyaç bildirilen ve teslim alınan kitap bilgileri alt kısımda listelenir. İstenirse 2 nolu alan tiklanarak bilgiler excel ortamina aktarılabilir.

### IBBS GENEL KURS LİSTESİ

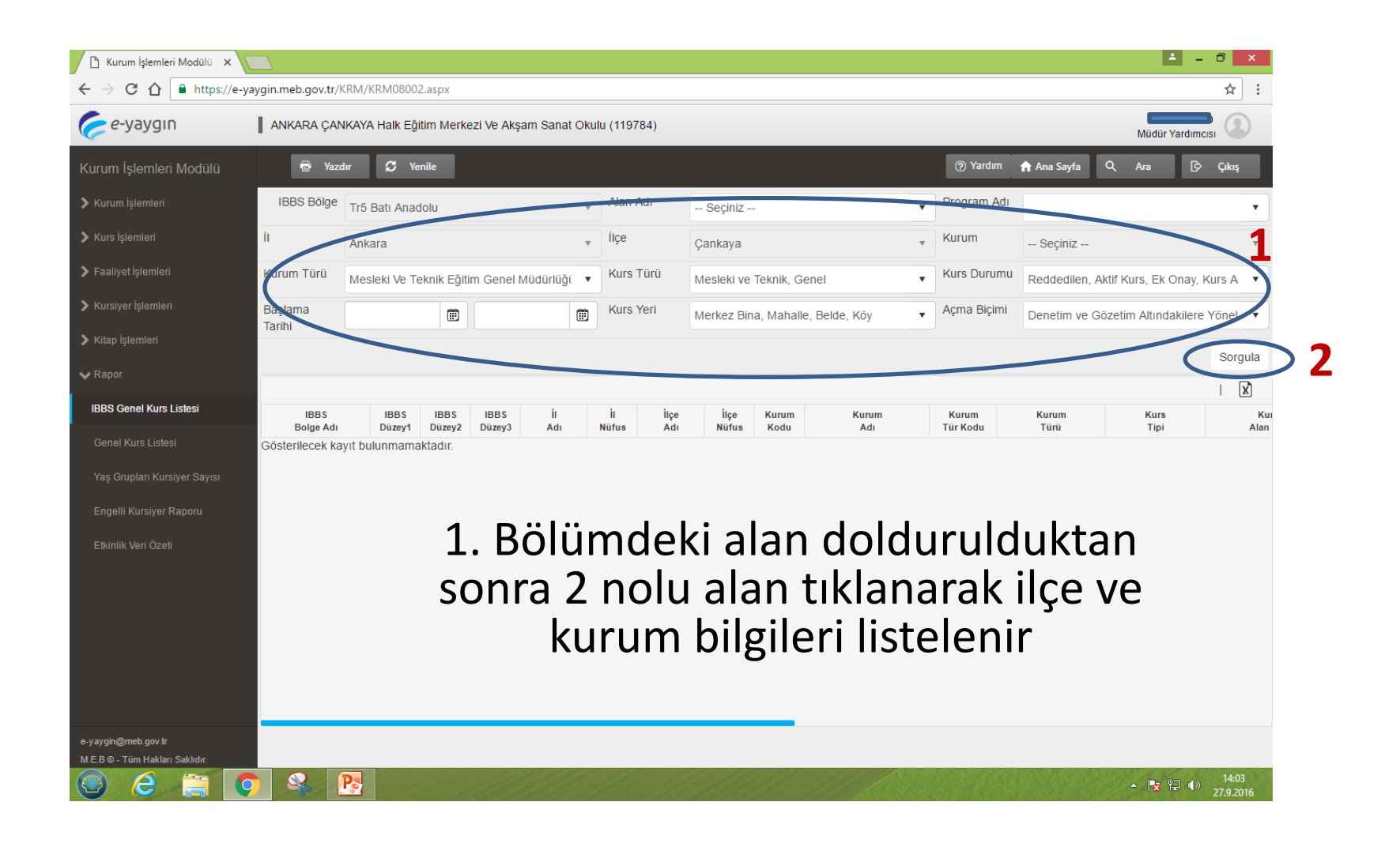

## GENEL KURS LİSTESİ

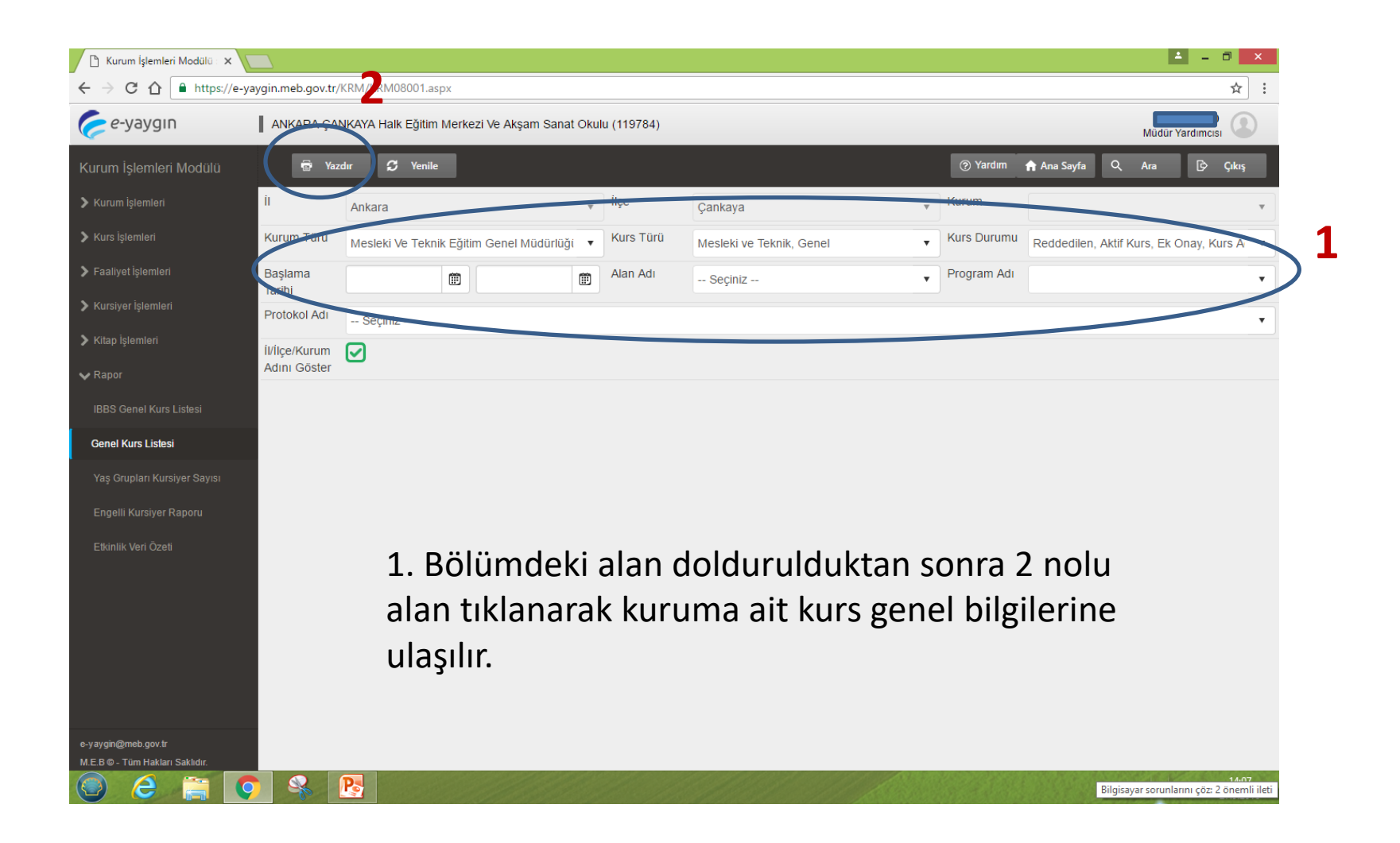

### YAŞ GRUPLARI KURSİYER SAYISI

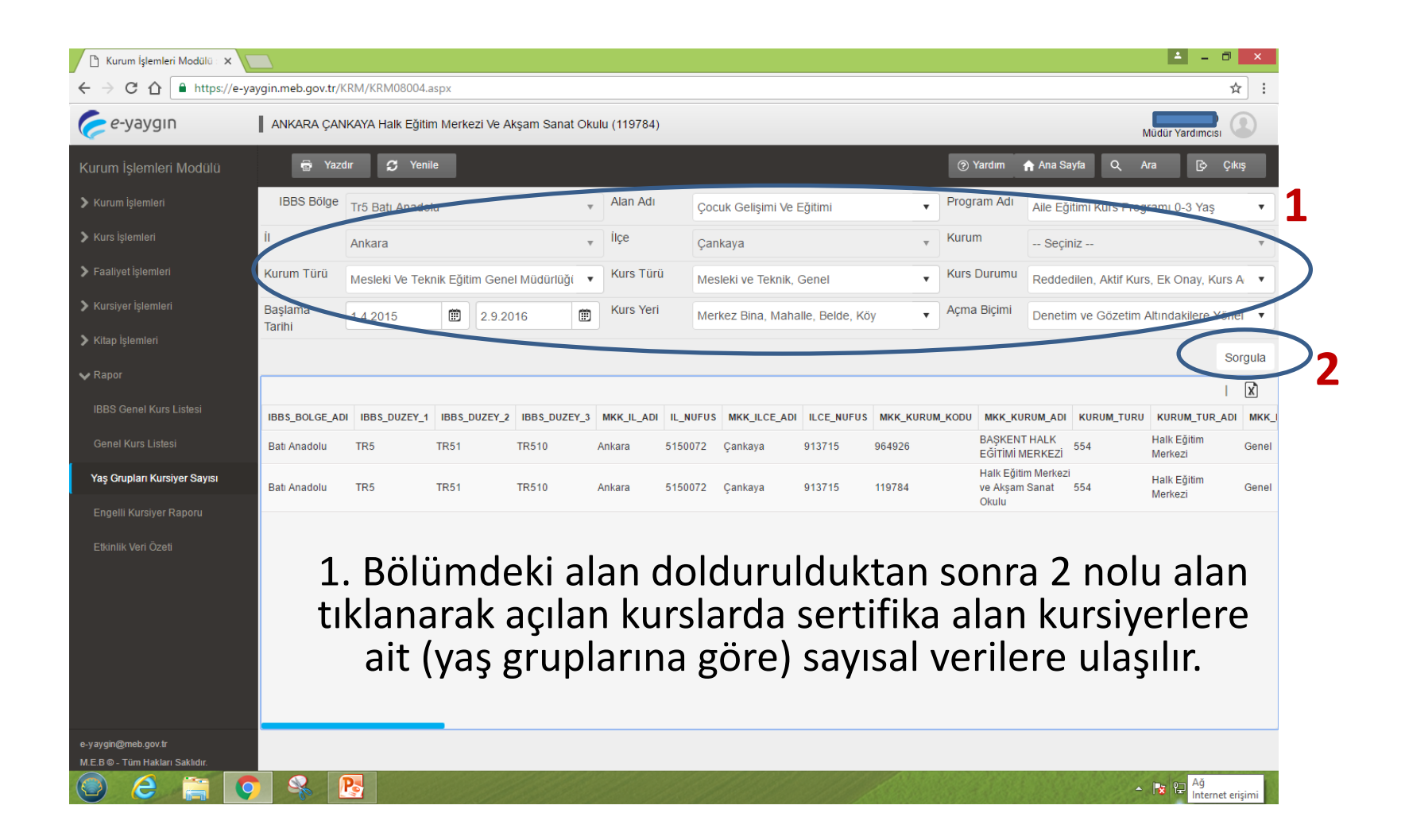

## ENGELLİ KURSİYER SAYISI

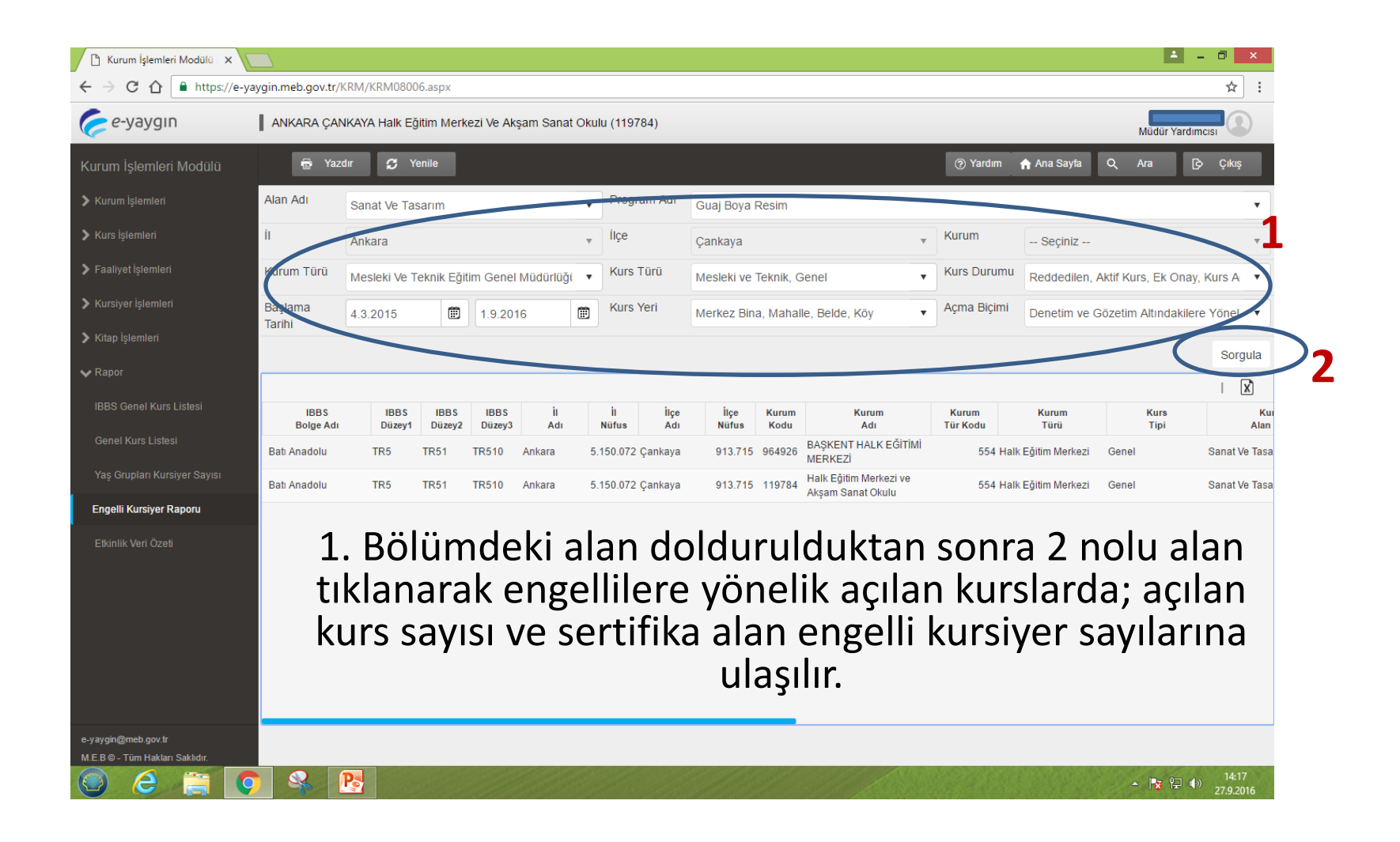

# ETKİNLİK VERİ ÖZETİ

| 🕒 Kurum İşlemleri Modülü : 🗙                              |                       |                          |                      |          |                 |                        | 📥 🗕 🗇 🗙                    |
|-----------------------------------------------------------|-----------------------|--------------------------|----------------------|----------|-----------------|------------------------|----------------------------|
| $\leftrightarrow$ $\rightarrow$ C $\triangle$ https://e-y | /aygin.meb.gov.tr/KRN | 1/KRM08007.aspx          |                      |          |                 |                        | ☆ :                        |
| <i>c e-</i> yaygın                                        | ANKARA ÇANKA          | YA Halk Eğitim Merkezi ' | /e Akşam Sanat Okulu | (119784) |                 |                        | Müdür Yardımcısı           |
|                                                           | 🖶 Yazdır              | 🗯 Yenile                 |                      |          |                 | 🕐 Yardım 🛛 🏠 Ana Sayfa | Q Ara 🗗 Çikiş              |
| Kurum İşlemleri                                           | íl.                   | Seçiniz                  |                      |          | Kurum           |                        |                            |
| 🕻 Kurs İşlemleri                                          | Başlama Tanın         | 15.12.2014               | Ē                    | 1.9.2016 |                 |                        | Sorgula                    |
| 🗲 Faaliyet İşlemleri                                      |                       |                          |                      |          |                 |                        |                            |
| 🕻 Kursiyer İşlemleri                                      | E                     | tkinlik Tipi             | Açılan Etkinlik      | Sayısı   | Toplam Kursiyer | Erkek Kursiyer         | Kadın Kursiyer             |
| 🔰 Kitap İşlemleri                                         | Okuma Yazma Günü      | i                        |                      | 18       | 700             | 241                    | 459                        |
| V Rapor                                                   | Eğlence               |                          |                      | 43       | 12.371          | 4.842                  | 7.529                      |
|                                                           | Vitrin Düzenleme      |                          |                      | 87       | 5.708           | 1.866                  | 3.842                      |
| IBBS Genel Kurs Listesi                                   | Çay Partisi           |                          |                      | 1 141    | 0.828           | 75.645                 | 91.413                     |
|                                                           | Halk Oyun Yarısmas    | 1                        |                      | 30       | 9.343           | 5.228                  | 4.115                      |
|                                                           | 23 Nisan Kutlaması    |                          |                      | 40       | 27.829          | 13.575                 | 14.254                     |
|                                                           | Panel                 |                          |                      | 22       | 6.704           | 3.375                  | 3.329                      |
| Etkinlik Veri Özeti                                       | Anma Töreni           |                          |                      | 127      | 28.157          | 15.330                 | 12.827                     |
|                                                           | Turnuva               |                          |                      | 37       | 18.870          | 9.193                  | 9.677                      |
|                                                           |                       | Genel Toplar             | n                    | 9.010    | 1.925.761       | 823.253                | 1.102.508                  |
|                                                           | H 4 1                 | 2 3 4 5 🕨                | ► Page size: 1       | 0 🔻      |                 |                        | 50 items in 5 pages        |
|                                                           |                       |                          |                      |          |                 |                        |                            |
| e-yaygin@meb.gov.tr<br>M.E.B © - Tüm Hakları Saklıdır.    |                       |                          |                      |          |                 |                        |                            |
| 🅘 🥭 📋 🔇                                                   | ) 🔦 💽                 |                          |                      |          |                 |                        | 🔺 🎼 🕀 🔰 14:26<br>27.9.2016 |

Sisteme kayıtlı etkinliklerin sayısına ve genel toplamına ulaşılır.

#### Şifre değiştirme

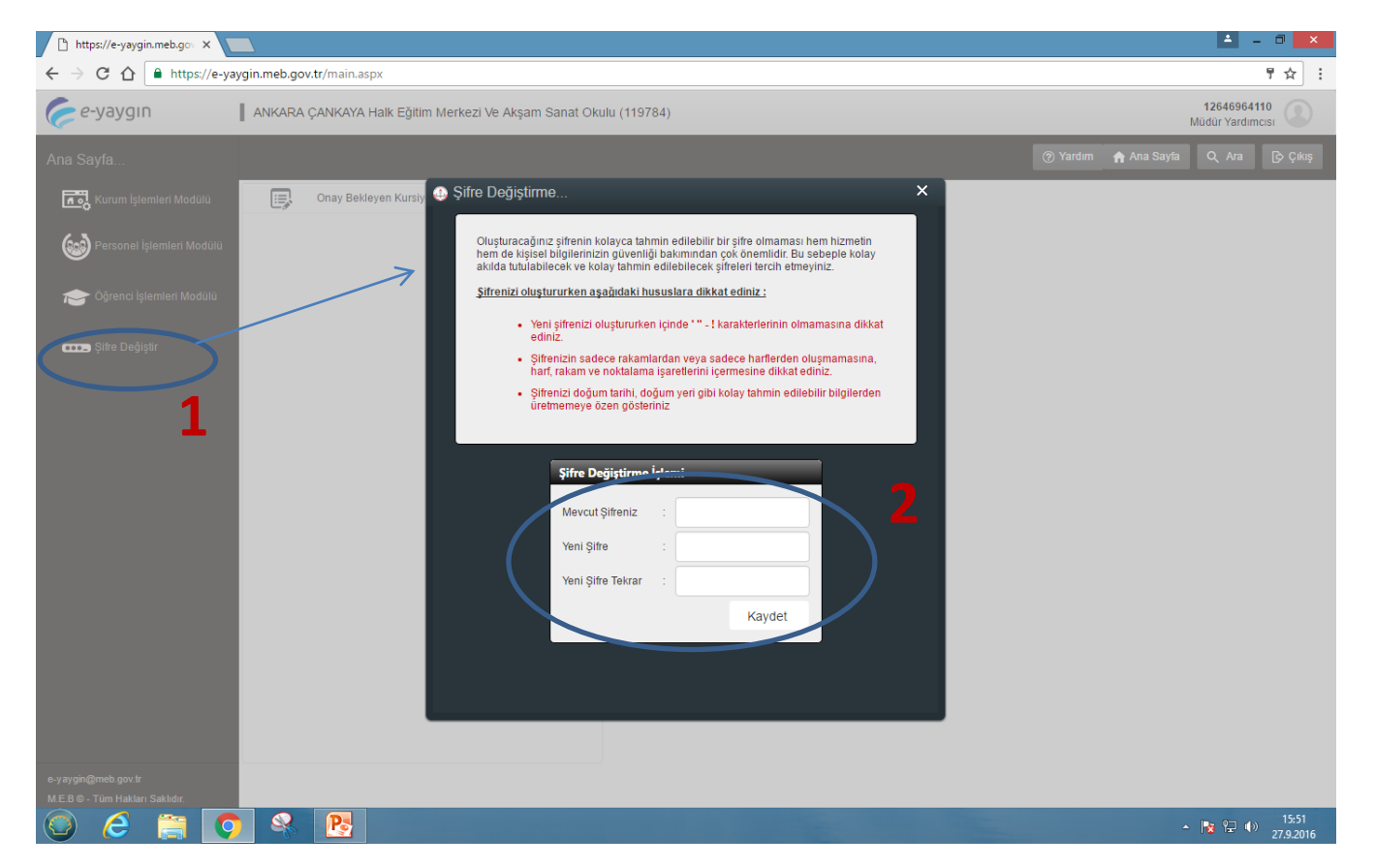

1 nolu alana tıklayarak şifre değiştirme arayüzü açılır. 2 nolu alan doldurularak kaydet butonuna basılır.